Montage- en bedrijfsinstructies Montaż i instrukcja obsługi

Best.-Nr.: 2000108123 ZA3OP0011

Best.-Nr.: 2030016282 ZA3OP0022

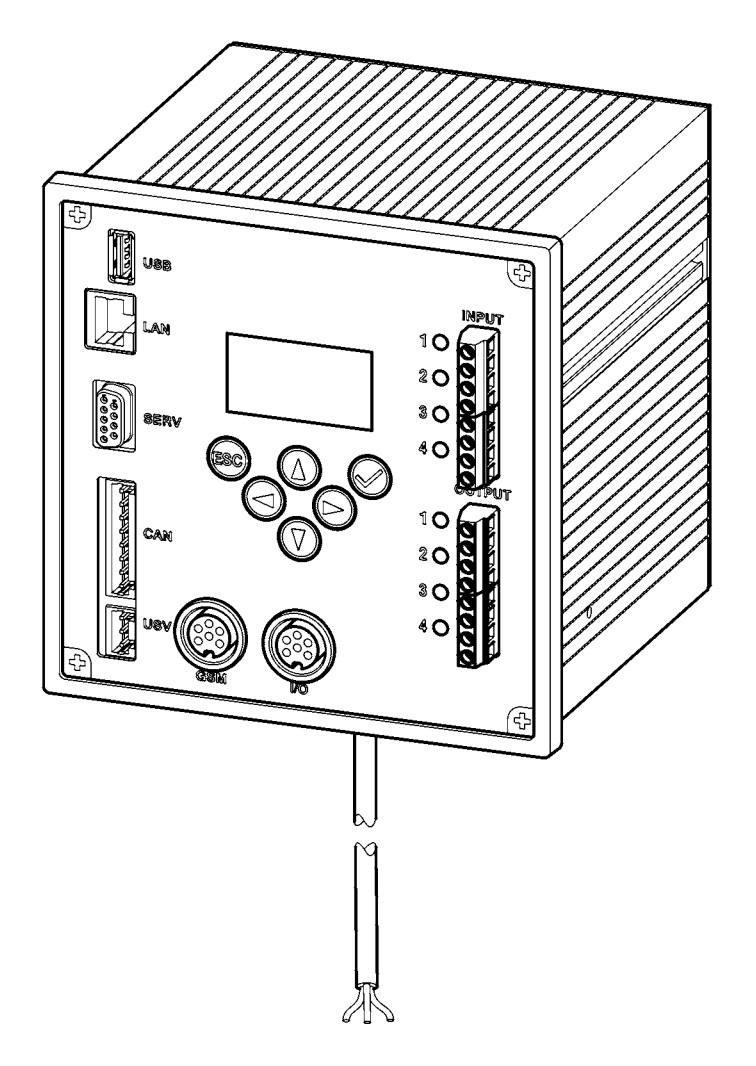

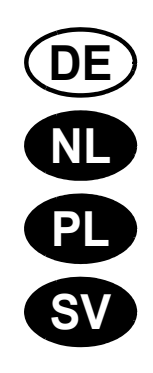

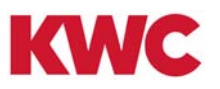

| N |  |
|---|--|
|   |  |

De tekeningen kunt u in de Duitse montage- en bedrijfsinstructies vinden.

|  | - |
|--|---|

| 00   |  |
|------|--|
| <br> |  |

Prosimy przyjąć grafikę z niemieckiej instrukcji montażu i obsługi.

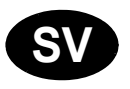

...

| <br>37 |
|--------|
|        |

Bilderna finns i den tyska monterings- och bruksanvisningen.

## Nederlands

NI

ECC2-functiecontroller - A3000 open met ethernetaansluiting, 230 V AC / 24 V DC

2000108123

2030016282 inclusief GLT-gegevensprotocollen

De tekeningen kunt u in de Duitse montage- en bedrijfsinstructies vinden.

## Inhoudsopgave

| 1.      | Afkortingen en eenheden           |
|---------|-----------------------------------|
| 2.      | Tekenverklaring                   |
| 3.      | Garantie                          |
| 4.      | Belangrijke aanwijzing            |
|         | Productbeschrijving               |
| 5       | Toepassing                        |
| о.<br>С |                                   |
| 0.      |                                   |
| 1.      |                                   |
| 8.      | Afmetingen                        |
| 9.      | Aansluitingen                     |
| 10.     | Indeling aansluitingen            |
|         | Montage, functie en ingebruikname |
| 11.     | Montage                           |
| 12.     | Display met menutoetsen           |
| 13.     | Autorisaties/wachtwoorden         |
| 14      | Weergave Level Personeel 13       |
| 15      | Instellingen Level Monteur 14     |
| 16      | Webtoepassing starten             |
| 10.     |                                   |
| 17.     |                                   |
| 18.     | UPS 17                            |
|         | Instandhouding                    |
| 19.     | Verhelpen van storingen           |
| 20.     | Toebehoren                        |
| 21.     | Foutcode                          |
|         |                                   |

## 1. Afkortingen en eenheden

| EMC        | Elektromagnetische compatibiliteit                           |
|------------|--------------------------------------------------------------|
| RCD        | Residual Current Protective Device,<br>aardlekschakelaar     |
| SELV       | Safety Extra Low Voltage, zeer lage veiligheids-<br>spanning |
| UPS        | Ononderbroken voeding                                        |
| BestNr.    | Aquarotter-bestelnummer                                      |
| Omrekening | 1 mm = 0,03937 inch<br>1 inch = 25,4 mm                      |

In de grafieken zijn alle lengtematen aangegeven in mm.

## 2. Tekenverklaring

#### ▲ Waarschuwing!

Het niet in acht nemen kan leiden tot levensgevaar of lichamelijk letsel.

▲ Let op!

Het niet in acht nemen kan leiden tot materiële schade.

Belangrijk!

Het niet in acht nemen kan leiden tot functiestoringen van het product.

Handige informatie voor een optimale omgang met het product.

## 3. Garantie

Onderhoud moet worden uitgevoerd conform de algemene leverings- en handelsvoorwaarden. Alleen originele reserveonderdelen gebruiken!

Alleen originele reserveonderdelen gebruiken!

## 4. Belangrijke aanwijzing

- Montage, ingebruikname en onderhoud mogen alleen door een vakman worden uitgevoerd, conform de meegeleverde handleiding en overeenkomstig de wettelijke voorschriften en de algemene technische voorschriften.
- De technische aansluitvoorwaarden van de plaatselijke water- en energiemaatschappijen moeten in acht worden genomen.
- Alle werkzaamheden in spanningsloze toestand uitvoeren.

- Op grond van veiligheidsgraad IP 20 mag het apparaat alleen in droge ruimtes worden gebruikt.
- Aan het apparaat mag alleen materieel van de veiligheidsklasse III (SELV) worden aangesloten.
- In de garantieperiode mag de af fabriek ingestelde uitgangsspanning 24 V alleen door de klantenservice van Aquarotter worden gewijzigd.
- Elektrische aansluiting met een aardlekschakelaar (RCD) beveiligen.
- Voor voldoende koeling zorgen. Voor een onbelemmerde luchttoevoer een minimumafstand van 15 mm met aangrenzende onderdelen in acht nemen.
- Wijzigingen voorbehouden.

## 5. Toepassing

ECC2-functiecontroller - A3000 open met ethernet- en CAN-busaansluiting. Voor de aansluiting van armaturen/systeemelektronicamodules van AQUA 3000 open voor spanningsvoorziening en externe besturing, zoals armatuurinstelling en communicatie. Voor montage op een standaardrail van 35 mm in de schakelkast ter plaatse, of voor wandmontage of in een elektrische verdeelkast volgens de geldige VDE-voorschriften.

Functies van de geïntegreerde digitale ingangen met LED-statusmelding:

- besturing van een thermische desinfectie
- bevestigen van verzamelstoringsmeldingen
- omschakeling programmamodi (bijv. nacht- of vakantieschakeling)

Functies van de geïntegreerde digitale potentiaalvrije uitgangen met LED-statusmelding:

- besturing van een thermische desinfectie
- weergave van verzamelstoringsmeldingen

opslaan van statistische gegevens met datum en tijd, opvraagbaar via de USB - interface in CSV-formaat

Aanvullende functies instelbaar via de web-browser:

- Reinigingsuitschakeling
- Activering van hygiënische spoelingen
- Gelijktijdigheidsonderdrukking
- Volgordebesturingen
- Systeemspoeling
- Doorstroomafname

## 6. Technische gegevens

| Productgroep:                  | Primaire spanningsstabilisator (eenfasig, primair geschakelde inbouwvoeding met Ethernet-CAN-Coupler)         |
|--------------------------------|----------------------------------------------------------------------------------------------------|
| EMC:                           | EN 61000-6-3 (storingsemissie)<br>EN 61000-6-3 (storingsbestendigheid)                                        |
| Elektrische veiligheid:        | EN 60950                                                                                                    |
| Veiligheidsgraad:              | IP 20                                                                                                    |
| Veiligheidsklasse:             | 1                                                                                                    |
| Proefspanning:                 | 4,2 kV DC                                                                                                    |
| Afmetingen B × H × T           | 144 × 144 × 151 mm                                                                                            |
| Omgevingstemperatuur:          | -10°C tot +60°C / 70°C gedurende 10 min                                                                       |
| Koeling:                       | Natuurlijke convectie                                                                                         |
| Luchtvochtigheid:              | 100% relatieve luchtvochtigheid<br>Bij inbedrijfstelling mag er geen sprake zijn van<br>condensatie.          |
| Opslagtemperatuur:             | -40°C +80°C                                                                                                   |
| Langdurige opslag:             | Ter behoud van de condensatoren het apparaat om<br>de 2 jaar ten minste 5 min. lang onder spanning<br>zetten. |
| Ingang                         |                                                                                                    |
| Ingang AC:                     | Berekeningsspanning 100 – 240 V/AC, 50 – 60 Hz                                                                |
| Toegekende stroom:             | 0,6 A bij 230 V/AC                                                                                            |
| Overspanningsbevei-<br>liging: | Varistor in ingangscircuit                                                                                    |
| Aansluitingen:                 | 3 ×1,5 mm²                                                                                                    |
| Uitgang                        |                                                                                                    |
| Uitgang DC (SELV):             | Berekeningsspanning 24 V DC<br>Bereik 22 – 28 V (vooringesteld op 24 V)                                       |
| Toegekende stroom:             | 2,5 A bij 24 V DC                                                                                             |
| Rimpel:                        | 150 mVpp (bij 20 MHz)                                                                                         |
| Rendement:                     | 89%                                                                                                    |
| Stroombegrenzing:              | vanaf 1,1 × I <sub>toegekend</sub>                                                                            |
| Aansluitingen:                 | WAGO-multistekkersysteem serie 734 voor max.1,5 mm <sup>2</sup>                                               |
| Aansluitingen digitaal         |                                                                                                    |
| Aansluitmogelijkheden:         | Ethernet, USB 2.0, USV                                                                                        |
| Appsluitingon:                 | WAGO-multistekkersysteem serie 734 voor max 1.5 mm <sup>2</sup>                                               |

## 7. Bijzondere kenmerken

- ingang met breed spanningsbereik voor wisselstroom
- onderhoudsvrij
- bestand tegen nullast
- bestand tegen kortsluiting
- ingang en uitgang door interne zekering beveiligd
- uitgang door elektronische O/I-regeling beveiligd
- uitgangspanning instelbaar
- bij af fabriek ingestelde uitgangsspanning 24 V parallel schakelbaar
- In de garantieperiode mag de af fabriek ingestelde uitgangsspanning 24 V alleen door de klantenservice worden gewijzigd.
  - Controle door een geïntegreerde ethernet-CAN-module
  - aansluiting van een UPS mogelijk
  - USB-interface voor offline gegevenstransport voor de PC, RJ45-bus voor 10/100 Mbit standaard ethernet voor de PC of gebouwnetwerk.
  - Interfaces voor optionele uitbreidingsmodule (I/O) en zendmodule (GSM)
  - GLT integratie via de gegevensprotocollen BacNet IP, KNX IP en ModBus -TCP mogelijk
  - Visualisatie en parametrisering van het armaturennetwerk via geïntegreerd display of web-browser

## 8. Afmetingen

## 9. Aansluitingen

- 1 Insteekplaats voor de USB-stick (updates en opslaan van statistische gegevens)
- 2 RJ45-interface voor gegevenscommunicatie (LAN en GLT)
- 3 Serviceinterface RS232
- 4 Aansluiting systeemkabel (bedrijfsspanning en CAN-bussysteem; max. 32 armaturen)
- 5 Aansluiting voor UPS-stroomvoorziening (optioneel)
- 6 Aansluiting voor zendmodule (optioneel)
- 7 Aansluiting voor uitbreidingsmodule (optioneel)
- 8 Netaansluiting
- 9 Aansluitingen voor in- en outputs (extra functies)
- 10 Display met menutoetsen (siehe Kapitel 12.)

#### Inputs

- Ingang 1 ... thermische desinfectie
- Ingang 2 ... afbreken thermische desinfectie
- Ingang 3 ... bevestiging uitgangen
- Ingang 4 ... omschakeling programmamodi

#### Outputs

- Uitgang 1 ... thermische desinfectie actief
- Uitgang 2 ... thermische desinfectie afbreken (handmatig)
- Uitgang 3 ... thermische desinfectie veiligheidsafbreking
- Uitgang 4 ... verzamelstoringsmeldingen

RD ... red (rood)

- BU ... blue (blauw)
- WH ... white (wit)
- BK ... black (zwart)

## 10. Indeling aansluitingen

#### SELV-spanningsvoorziening en data-bus (system cable)

| Pin | Signaal | Niveau                   | Stroom | Functie                                          |
|-----|---------|--------------------------|--------|--------------------------------------------------|
| 1   | Data-L  | ±0,2 V DC tot<br>±5 V DC | BK     | Data-bus voor                                    |
| 2   | Data-H  | ±0,2 V DC tot<br>±5 V DC | WH     | buseiland                                        |
| 3   | GND     | 0 V DC                   | BU     | Referentie voor<br>buseiland doorgelust          |
| 4   | 24 V    | 24 V DC                  | RD     | Voedingsspanning<br>voor buseiland<br>doorgelust |
| 5   | Data-L  | ±0,2 V DC tot<br>±5 V DC | BK     | Data-bus voor                                    |
| 6   | Data-H  | ±0,2 V DC tot<br>±5 V DC | WH     | buseiland                                        |
| 7   | GND     | 0 V DC                   | BU     | Referentie voor<br>buseiland doorgelust          |
| 8   | 24 V    | 24 V DC                  | RD     | Voedingsspanning<br>voor buseiland<br>doorgelust |

#### **UPS (battery module)**

| Pin | Signaal | Niveau     | Stroom | Functie                                       |
|-----|---------|------------|--------|-----------------------------------------------|
| 1   | UPS     | LOW        |        | UPS aangesloten                               |
|     |         | HIGH       |        | Geen UPS aangesloten                          |
| 2   | GND     | Referentie |        |                                               |
| 3   | 24 V    | 24 V DC    | 2,5 A  | Voedingsspanning voor<br>buseiland doorgelust |

#### Fabrieksinstellingen: Digitale ingangen IN1 t/m IN4 (input) en digitale uitgangen OUT1 t/m OUT2 (output)

#### Input 1 - Functie:

Startcommando Thermische desinfectie

Het contact moet ten minste 5 s en mag maximaal 2 minuten gesloten zijn.

#### Input 2 - Functie:

Afbreken voor thermische desinfectie

Wordt door een impuls geactiveerd.

- De thermische desinfectie wordt afgebroken.
- Een veiligheidstijdvenster van ten minste 30 s verstrijkt, voordat de armaturen worden gespoeld en de installatie vervolgens weer op normaal bedrijf overgaat. De uitvoering wordt als "niet succesvol" geprotocolleerd.
- De armaturen starten de afkoelperiode.

#### Input 3 - Functie:

Bevestiging uitgangen

Wordt door een impuls geactiveerd.

• Alle digitale uitgangen worden teruggezet.

#### Input 4 - Functie:

omschakeling programmamodi voor bijv.: zomer-/wintertijd, dag-/nachtmodus of kamer bezet/niet bezet.

- De ingang kan met een schakelaar, schakelklok of GBS-contact worden verbonden.
- Functie afhankelijk van de inhoud van programma-ID van de elektronicamodules.

## Output 1 - Functie:

Relaiscontact 48 V DC/1 A en 240 V AC/2 A zijn aan de thermische desinfectie toegekend.

Normale functie: permanent "AAN" tijdens duur thermische desinfectie

• Bevestiging zie IN3

## **Output 2 - Functie:**

Relaiscontact 48 V DC/1 A en 240 V AC/2 A zijn aan de thermische desinfectie toegekend.

- Normale functie: permanent "AAN" wanneer de thermische desinfectie handmatig werd afgebroken.
- Bevestiging zie IN3

#### **Output 3- Functie:**

Relaiscontact 48 V DC/1 A en 240 V AC/2 A zijn aan de thermische desinfectie toegekend.

- Normale functie: permanent "AAN" wanneer de thermische desinfectie door het systeem werd afgebroken.
- Bevestiging zie IN3

## **Output 4 - Functie:**

Relaiscontact 48 V DC/1 A en 240 V AC/2 A zijn aan de verzamelstoringsmeldingen toegekend.

Normale functie: permanent "AAN" wanneer er een storingsmelding is.

• Bevestiging zie IN3

## 11. Montage

- Bij de montage van meerdere apparaten voor een onbelemmerde luchttoevoer, een minimumafstand van 15 mm met aangrenzende onderdelen in acht nemen.
- De ECC2-functiecontroller (1) op een rail bevestigen.
- 11.1 De onderkant (3) in de rail vastklikken.
- **11.2** De ECC2-functiecontroller naar boven drukken.
- 11.3 De bovenkant (2) in de rail vastklikken.
- **11.4** De systeemkabel (4) aansluiten.

## In- en uitgangskabels (5) aansluiten

- De doorsnede van de in-/uitgangskabels kan max. 1,5 mm bedragen.
- 11.5 De kabeluiteinden van de in-/uitgangskabels 8 mm strippen
- Flexibele elektrische kabels van draadeindhulzen voorzien.
- **11.6** De in-/uitgangskabels overeenkomstig de indeling van de aansluiting (siehe Kapitel 9.) aansluiten.

- **11.7** De gewenste optionele apparaten aansluiten.
- 11.8 De netkabel aansluiten.
  - Na het opschakelen van de bedrijfsspanning verschijnt de startweergave in de display.

## 12. Display met menutoetsen

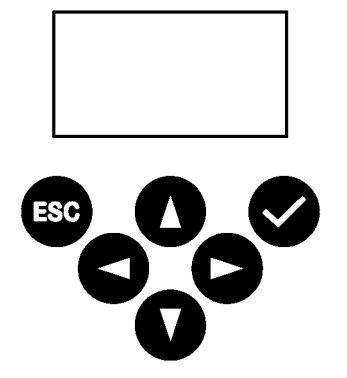

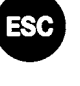

Escape, breekt elke bedieningsprocedure af of springt telkens één menuniveau terug

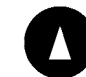

Cursor Omhoog, navigeert in het menu één regel omhoog

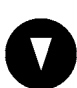

Cursor Omlaag, navigeert in het menu één regel omlaag

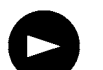

Cursor Rechts, navigeert in het menu

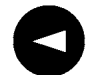

Cursor Links, navigeert in het menu

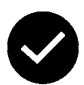

Invoeren, neemt de waarde over of gaat een menuniveau verder

## 13. Autorisaties/wachtwoorden

#### **Autorisatie-level**

Voor het bekijken en wijzigen van bedrijfsparameters binnen de besturing van de multifunctionele voedingseenheid zijn verschillende autorisatie-levels aanwezig:

| Level Personeel | Geen noodzaak voor een wachtwoord; alleen<br>bekijken van enkele parameters                                                                  |
|-----------------|----------------------------------------------------------------------------------------------------|
| Level Monteurs  | Klanten-/gebruikerswachtwoord - alle toegangs-<br>rechten wijzigen, opslaan, enz.<br>De wachtwoord bestaan uit een 5-cijferige<br>cijfercode |

#### van de invoer van het password (PIN)

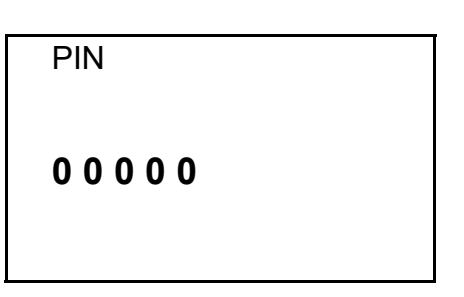

- 13.1 De toets 🗹 indrukken.
- **13.2** Met de toetsen **●** en **●** de gewenste cijfers instellen.
- **13.3** Met de toets **•** naar de volgende positie springen.
- Indien de PIN succesvol werd ingevoerd, verschijnt het hoofdmenu op de display. Indien een fout getal met de invoer-toets wordt bevestigd, blijft de weergave in het menu 'PIN invoeren:' staan.

#### Autorisatie-level terugzetten

Het autorisatie-level moet worden teruggezet, wanneer bijv. de besturing na het bedienen in het Level Monteur onmiddellijk tegen onbevoegde toegang moet worden beveiligd.

Wanneer aan het bedieningsveld de besturing langer dan 4 min geen invoer plaatsvindt, wordt het autorisatie-level automatisch teruggezet.

## 14. Weergave Level Personeel

| ECC2 ECC-naam |
|---------------|
| 22-1-2013     |
| 14:21         |
| Menu          |

| Pagina 1  | Module |  |
|-----------|--------|--|
| armaturen |        |  |
| 8/10      | )      |  |

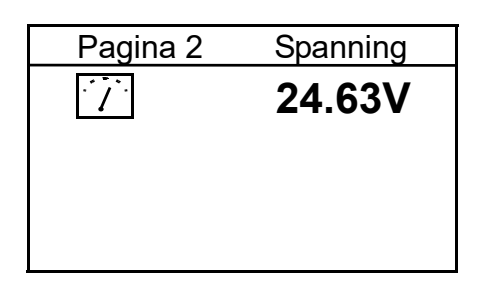

| Pagina 3   | Fout  | en (9) |
|------------|-------|--------|
| 22.01.2013 | 13:43 | 1000   |
| 22.01.2013 | 13:39 | 1      |
| 22.01.2013 | 13:36 | 1      |
| 21.01.2013 | 07:50 | 1      |
| 18.01.2013 | 08:52 | 1      |
|            |       |        |

| Pagina 4 | Versie |
|----------|--------|
| Versie   | X.XX   |
|          |        |

| Pagina 5 | Static IP     |
|----------|---------------|
| IP       | 10.222.48.226 |
| NM       | 255.255.0.0   |
| GW       | 10.222.0.50   |
| DNS      |               |
| MAC 00-0 | 4-A3-87-3D-B5 |
|          |               |

Na het opschakelen van de bedrijfsspanning verschijnt de startweergave

14.1 Met de toetsen ● en ● de gewenste pagina instellen.

#### Pagina 1

Geeft weer, hoeveel armaturen zijn aangesloten en in bedrijf zijn. Bijv. 8 van de 10 aangesloten armaturen zijn in bedrijf

#### Pagina 2

Geeft de bedrijfsspanning weer voor de armaturen.

#### Pagina 3

Geeft aan

- hoeveel foutmeldingen zijn opgeslagen.
- de laatste 5 foutmeldingen met datum, tijd en foutcode (siehe Kapitel 21.).

#### Pagina 4

Geeft weer, welke versie van de systeemsoftware is geïnstalleerd op de ECC2-functiecontroller.

#### Pagina 5

Geeft weer, welke apparaat- en netwerkkenmerken de ECC2-functiecontroller heeft.

| Hoofdmenu            |    |
|----------------------|----|
| Netwerkconfig.       |    |
| Datum/tijd formaat   |    |
| Datum/tijd instellen |    |
| Temperatuur          |    |
| Opnieuw opstarten    |    |
| Afbreken             | OK |

| Netwe   | rkconfirguratie |
|---------|-----------------|
| ►IP     | 010.222.048.222 |
| NM      | 255.000.000.000 |
| GW      | 010.222.000.050 |
| DNS     | 255.000.000.000 |
| Afbreke | n OK            |

| select language |    |
|-----------------|----|
| Deutsch         |    |
| Englisch        |    |
| čeština         |    |
| Dansk           |    |
| CANCEL          | OK |

- **15.1** De PIN invoeren (siehe Kapitel 13.).
  - Het hoofdmenu verschijnt.
- **15.2** Met de toetsen **●** en **●** het gewenste menu instellen.
- 15.3 Met de toets Sevestigen.
  - Het gewenste menu verschijnt.

#### Netwerkconfirguratie

- 15.4 Kies het menu "Netwerkconfig.".
- **15.5** Met de toetsen **●** en **●** het gewenste nummer kiezen.
- **15.6** Met de toetsen en het gewenste cijferblok kiezen.
- **15.7** Met de toetsen **●** en **●** het gewenste cijfer kiezen.
- 15.8 Met de toets 🔮 bevestigen.
  - De invoeren worden opgeslagen.
  - Het hoofdmenu verschijnt.

#### of

De toets 😇 indrukken.

- De invoeren worden niet opgeslagen.
- Het hoofdmenu verschijnt.

#### Taal instellen

- 15.9 De toets 🖤 ca. 3 sec indrukken.
- **15.10** Met de toetsen en het gewenste taal kiezen.
- 15.11 Met de toets 🔮 bevestigen.

| Datum/tijd formaten                               |    |
|---------------------------------------------------|----|
| ▶Datum DD.MM.YYYY<br>24H-formaat X<br>zomertijd X |    |
| Afbreken                                          | )K |

| Datum/tijd | instellen |
|------------|-----------|
| ▶Datum     | 21.1.2013 |
| Tijd       | 15:21     |
| Afbreken   | OK        |

#### Datum/tijd formaten

- 15.12 het menu "Datum-/tijd-formaat" kiezen.
- **15.13** Met de toetsen en het gewenste formaat kiezen.
- 15.14 De toets <a> indrukken.</a>
- **15.15** Met de toetsen en het gewenste formaat instellen.
- 15.16 Met de toets 🔮 bevestigen.
  - De invoeren worden opgeslagen.
  - Het hoofdmenu verschijnt.

#### of

De toets 🔍 indrukken.

- De invoeren worden niet opgeslagen.
- Het hoofdmenu verschijnt.

## Datum/tijd instellen

- 15.17 Het menu "Datum/tijd instellen" kiezen.
- 15.18 Met de toetsen ♥ en ♥ tussen datum en tijd kiezen.
- 15.19 De toets Dindrukken.
- **15.20** Met de toetsen en de gewenste datum of de gewenste tijd instellen.
- 15.21 Met de toets 🔮 bevestigen.
  - De invoeren worden opgeslagen.
  - Het hoofdmenu verschijnt.

## of

De toets 🔤 indrukken.

- De invoeren worden niet opgeslagen.
- Het hoofdmenu verschijnt.

| Temperatuur/e | eenheid |
|---------------|---------|
| ▶°C/°F        | С°      |
| Menger 1      | 65,0°C  |
| Menger 2      | 65,0°C  |
| Menger 3      | 65,0°C  |
| Afbreken      | OK      |

# Temperatuur/eenheid (voor elektronische groepsthermostaat)

15.22 Kies het menu "Temperatuur".

- **15.23** Met de toetsen en de eenheden of de gewenste menger kiezen.
- 15.24 De toets Dindrukken.
- **15.25** Met de toetsen en de gewenste eenheid of de gewenste temperatuur instellen.

15.26 Met de toets 🔮 bevestigen.

- De invoeren worden opgeslagen.
- Het hoofdmenu verschijnt.

#### of

De toets 🔍 indrukken.

- De invoeren worden niet opgeslagen.
- Het hoofdmenu verschijnt.

# ECC2-functiecontroller opnieuw starten

15.27 Kies het menu "Opnieuw starten".

• De ECC2-functiecontroller wordt opnieuw opgestart.

## 16. Webtoepassing starten

- 16.1 Start een PC in het netwerk.
- **16.2** Kies een internetbrowser.
- **16.3** De IP van de ECC2-functiecontroller in de adresregel van de internetbrowser invoeren.
- 16.4 De User (gebruiker) en het wachtwoord invoeren.
- 16.5 Klik op de toets "Login".
- Een handleiding voor internetgebruik vindt u onder de menuoptie "Help".

## 17. Aansluitvoorbeeld

A: max. 200 m systeemkabel of max. 32 armaturen met een totaal vermogen van max. 60W
B: Ethernet
C: Afsluitweerstand
D: Net 250 V/AC
Netsnoer via hoofdschakelaar resp. zekering leiden

RD ... red (rood) BU ... blue (blauw) WH ... white (wit) BK ... black (zwart)

#### 18. UPS

Bij aangesloten UPS herkent de ECC2-functiecontroller automatisch de UPS. De UPS wordt dan om de 25 uur gecontroleerd. De controle gebeurt door uitschakelen van de eigen voedingsspanning gedurende 5 s. Het systeem wordt dan door de UPS van spanning voorzien. Daarbij wordt de spanning gemeten door de ECC2-functiecontroller. Indien de spanning lager is dan 22 V, wordt dit in de display weergegeven.

## **19. Verhelpen van storingen**

| Storing             | Oorzaak                                           | Verhelpen                    |
|---------------------|---------------------------------------------------|------------------------------|
| Geen uitgangs-      | <ul> <li>Voedingsspanning onderbroken</li> </ul>  | $\Rightarrow$ Weer tot stand |
| spanning aanwezig,  |                                                   | brengen                      |
| display brandt niet | <ul> <li>ECC2-functiecontroller defect</li> </ul> | ⇔ Vervangen                  |

Als een storing niet kan worden verholpen of in de storingentabel niet is genoemd, neem dan contact op met onze klantenservice!

## 20. Toebehoren

| Toebehoren            | Bestelnr.    |
|-----------------------|--------------|
| Zendmodule            | . 2000108125 |
| Staafantenne          | . 2000110895 |
| Wandantenne           | . 2000110896 |
| actieve antenne       | . 2000110897 |
| Uitbreidingsmodule    | . 2000108124 |
| UPS-stroomvoorziening | . 2000100977 |

## 21. Foutcode

| Code | Betekenis                                                    |
|------|--------------------------------------------------------------|
| 1    | Systeem is gestart                                           |
| 2    | Systeem wordt uitgeschakeld                                  |
| 3    | Start TD                                                     |
| 4    | TD succesvol beëindigd                                       |
| 5    | TD werd na een fout beëindigd                                |
| 100  | Start TD fase 1                                              |
| 110  | TD fase 1 niet door alle modules bevestigd                   |
| 200  | Start TD fase 2                                              |
| 210  | TD fase 2 niet door alle tank-modules bevestigd              |
| 211  | TD fase 2 na timeout afgebroken                              |
| 300  | Start TD fase 3                                              |
| 310  | Snelle opwarming niet door alle EM's bevestigd               |
| 311  | TD fase 3 na timeout afgebroken                              |
| 312  | TD fase 3 niet door alle masters bevestigd                   |
| 313  | Snelle opwarming kon niet worden gestopt                     |
| 400  | Start TD fase 4                                              |
| 410  | TD fase 4 niet door alle master-modules bevestigd            |
| 411  | Master meldt veiligheidsafbreking                            |
| 450  | Master meldt beëindiging (log met temperatuur)               |
| 451  | EM meldt dat snelle opwarming is beëindigd                   |
| 500  | Start TD fase 5 (er worden echter alleen groepstarts gelogt) |
| 501  | TD fase 5 groep 1 gestart                                    |
| 502  | TD fase 5 groep 2 gestart                                    |
| 503  | TD fase 5 groep 3 gestart                                    |
| 504  | TD fase 5 groep 4 gestart                                    |
| 505  | TD fase 5 groep 5 gestart                                    |
| 506  | TD fase 5 groep 6 gestart                                    |
| 507  | TD fase 5 groep 7 gestart                                    |
| 508  | TD fase 5 groep 8 gestart                                    |
| 509  | TD fase 5 heropwarmtijd                                      |
| 510  | TD fase 5 niet door alle EM's van de groep bevestigd         |
| 511  | TD fase 5 na timeout in de groep afgebroken                  |
| 512  | TD fase 5 tankstop niet bevestigd                            |
| 550  | TD fase 5 tankstop gestart                                   |
| 600  | Start TD fase 6                                              |
| 601  | TD fase 6 groep 1 gestart                                    |
|      |                                                              |

| Code | Betekenis                                                  |
|------|------------------------------------------------------------|
| 602  | TD fase 6 groep 2 gestart                                  |
| 603  | TD fase 6 groep 3 gestart                                  |
| 604  | TD fase 6 groep 4 gestart                                  |
| 605  | TD fase 6 groep 5 gestart                                  |
| 606  | TD fase 6 groep 6 gestart                                  |
| 607  | TD fase 6 groep 7 gestart                                  |
| 608  | TD fase 6 groep 8 gestart                                  |
| 610  | Master heeft fase 6 niet bevestigd                         |
| 611  | EM's in actuele groep hebben fase 6 niet bevestigd         |
| 620  | TD fase 6 wegens afbreking gestart                         |
| 650  | TD fase 6 afkoeling van de TD-master-module bevestigd      |
| 651  | TD fase 6 afkoeling volgens veiligheidvenster beëindigd    |
| 700  | TD fase 7 gestart (terugkeren naar het normale bedrijf)    |
| 710  | TD fase 7 normaal bedrijf niet door alle modules bevestigd |
| 1000 | CAN Bus fout                                               |
| 1001 | CAN Bus oké                                                |
| 1002 | Lekkage herkend                                            |
| 2036 | CAN Bus fout                                               |
| 2037 | Optosensor ontbreekt                                       |
| 2041 | Magneetventiel1 kabelbreuk                                 |
| 2042 | Magneetventiel1 kortsluiting                               |
| 2044 | Magneetventiel2 kabelbreuk                                 |
| 2045 | Magneetventiel2 kortsluiting                               |
| 2047 | Te lage spanning                                           |
| 2061 | Temperatuursensor 1 kabelbreuk                             |
| 2062 | Temperatuursensor 2 kabelbreuk                             |
| 2068 | Optosensor ontbreekt                                       |
| 2069 | Temperatuursensor 1 kortsluiting                           |
| 2070 | Temperatuursensor 2 kortsluiting                           |
| 2073 | Optosensor ontbreekt                                       |
| 4000 | EM zendt geen gegevens                                     |
| 4001 | EM zendt weer gegevens                                     |
|      |                                                            |

## Polski

Sterownik funkcji ECC2 - A3000 open z łączem ethernetowym 230 V AC / 24 V DC

2000108123

2030016282Wraz z protokołami danych GLT

Prosimy przyjąć grafikę z niemieckiej instrukcji montażu i obsługi.

## Spis treści

| 1.                                                                                                    | Skróty i jednostki                                                                                                    |
|----------------------------------------------------------------------------------------------------|----------------------------------------------------------------------------------------------------|
| 2.                                                                                                    | Legenda                                                                                                    |
| 3.                                                                                                    | Gwarancja                                                                                                    |
| 4.                                                                                                    | Ważne uwagi                                                                                                    |
|                                                                                                    | Opis produktu                                                                                                    |
| 5.                                                                                                    | Zastosowanie 22                                                                                                    |
| 6                                                                                                    | Dane techniczne 23                                                                                                    |
| 7                                                                                                    | Cechy szczególpe 24                                                                                                    |
| γ.<br>Q                                                                                                    | Wymiany 24                                                                                                    |
| 0.                                                                                                    |                                                                                                    |
| 9.                                                                                                    | Przyłącza                                                                                                    |
| 10.                                                                                                    | Obłożenie przyłączenia 25                                                                                                    |
|                                                                                                    | Montaż, funkcja i uruchamianie                                                                                                    |
| 11.                                                                                                    | Montaż                                                                                                    |
| 12.                                                                                                    | Displej z menu przycisków 28                                                                                                    |
| 10                                                                                                    |                                                                                                    |
| 13.                                                                                                    | Uprawnienia/hasła 29                                                                                                    |
| 13.<br>14.                                                                                                    | Uprawnienia/hasła                                                                                                    |
| 13.<br>14.<br>15.                                                                                                  | Uprawnienia/hasła                                                                                                    |
| <ol> <li>13.</li> <li>14.</li> <li>15.</li> <li>16.</li> </ol>                                                     | Uprawnienia/hasła29Wskaźnik poziomu osobistego30Ustawienia poziomu technika31Uruchomienie aplikacii internetowei33                                                                          |
| <ol> <li>13.</li> <li>14.</li> <li>15.</li> <li>16.</li> <li>17.</li> </ol>                                        | Uprawnienia/hasła29Wskaźnik poziomu osobistego30Ustawienia poziomu technika31Uruchomienie aplikacji internetowej33Przykładowe przyłaczenie34                                                |
| <ol> <li>13.</li> <li>14.</li> <li>15.</li> <li>16.</li> <li>17.</li> <li>18</li> </ol>                            | Uprawnienia/hasła29Wskaźnik poziomu osobistego30Ustawienia poziomu technika31Uruchomienie aplikacji internetowej33Przykładowe przyłączenie34UPS34                                           |
| <ol> <li>13.</li> <li>14.</li> <li>15.</li> <li>16.</li> <li>17.</li> <li>18.</li> </ol>                           | Uprawnienia/hasła29Wskaźnik poziomu osobistego30Ustawienia poziomu technika31Uruchomienie aplikacji internetowej33Przykładowe przyłączenie34UPS34                                           |
| <ol> <li>13.</li> <li>14.</li> <li>15.</li> <li>16.</li> <li>17.</li> <li>18.</li> </ol>                           | Uprawnienia/hasła29Wskaźnik poziomu osobistego30Ustawienia poziomu technika31Uruchomienie aplikacji internetowej33Przykładowe przyłączenie34UPS34Konserwacja34                              |
| <ol> <li>13.</li> <li>14.</li> <li>15.</li> <li>16.</li> <li>17.</li> <li>18.</li> <li>19.</li> </ol>              | Uprawnienia/hasła29Wskaźnik poziomu osobistego30Ustawienia poziomu technika31Uruchomienie aplikacji internetowej33Przykładowe przyłączenie34UPS34Konserwacja34Usuwanie usterek34            |
| <ol> <li>13.</li> <li>14.</li> <li>15.</li> <li>16.</li> <li>17.</li> <li>18.</li> <li>19.</li> <li>20.</li> </ol> | Uprawnienia/hasła29Wskaźnik poziomu osobistego30Ustawienia poziomu technika31Uruchomienie aplikacji internetowej33Przykładowe przyłączenie34UPS34Konserwacja34Usuwanie usterek34Akcesoria34 |

## 1. Skróty i jednostki

| EMC                    | kompatybilność elektromagnetyczna                                   |
|------------------------|---------------------------------------------------------------------|
| RCD                    | Residual Current Protective Device,<br>wyłącznik ochronny różnicowy |
| SELV                   | Safety Extra Low Voltage, bardzo niskie napięcie bezpieczne         |
| UPS                    | bezprzerwowe zasilanie prądem                                       |
| BestNr.                | Numer zamówienia Aquarotter                                         |
| Przeliczanie jednostek | 1 mm = 0,03937 cala<br>1 cal = 25,4 mm                              |

Wszystkie długości na rysunkach podano w mm.

## 2. Legenda

#### <u>∧</u> Ostrzeżenie!

Nieprzestrzeganie może spowodować zagrożenie dla życia lub uszkodzenie ciała.

#### ▲ Uwaga! Nieprzestrzeganie może spowodować szkody materialne.

🖙 Ważne!

Nieprzestrzeganie może spowodować zakłócenia w działaniu produktu.

Informacje przydatne do optymalnego obchodzenia się z produktem.

## 3. Gwarancja

Zakres i rozdział odpowiedzialności wynika z ogólnych warunków handlowych. Używać wyłącznie oryginalnych części zamiennych!

## 4. Ważne uwagi

- Montaż, uruchamianie i konserwacja muszą być przeprowadzane przez specjalistę zgodnie z dostarczoną instrukcją, regulacjami prawnymi i ogólnie przyjętymi normami technicznymi.
- Należy przestrzegać technicznych warunków podłączenia lokalnych zakładów wodociągowych i energetycznych.
- Wszystkie prace przeprowadzać po odłączeniu zasilania elektrycznego.
- Ze względu na rodzaj ochrony IP 20, urządzenie eksploatować wyłącznie w suchych pomieszczeniach

- Do urządzenia można podłączać wyłącznie środki eksploatacyjne III klasy ochrony (SELV).
- W okresie gwarancji, tylko serwis Aquarotter uprawniony jest do zmiany fabrycznie ustawionego napięcia wyjściowego 24 V.
- Należy wykonać przyłącze elektryczne z wyłącznikiem różnicowoprądowym (RCD).
- Zapewnić chłodzenie. Aby zagwarantować doprowadzenie powietrzna bez zakłóceń, należy zachować minimalny odstęp wynoszący 15 mm do sąsiadujących części.
- Zastrzega się możliwość wprowadzania zmian.

## 5. Zastosowanie

Sterownik funkcji ECC2 - A3000 open z łączem ethernetowym i łączem szyny CAN. Możliwość podłączenia armatury AQUA 3000 open/ elektronicznych modułów systemowych do celu zasilania i sterowania zewnętrznego, jak regulacji armatury i komunikacji. Do montażu na znormalizowanej szynie 35 mm w lokalnej szafie przyłączowej, do montażu na ścianie lub rozdzielnicy elektrycznej według obowiązujących przepisów VDE.

Funkcje zintegrowanych wejść cyfrowych z informacją o statusie LED:

- Sterowanie dezynfekcją termiczną
- Potwierdzenie zbiorczych komunikatów zakłóceń
- Przełączanie trybu programu (np. przełączenie nocne lub świąteczne)

Funkcje zintegrowanych cyfrowych wyjść bezpotencjałowych z informacją o statusie LED:

- Sterowanie dezynfekcją termiczną
- Wskaźnik zbiorczych komunikatów zakłóceń

Zapis danych statystycznych z datą, godziną, do pobrania poprzez interfejs USB w formacie csv.

Dodatkowe funkcje regulowane w przeglądarce WWW:

- Odłączenie na czas czyszczenia
- Wywołanie spłukiwań higienicznych
- Stłumienie czynności jednoczesnych
- Sterowania programowe
- Spłukiwanie systemowe
- Redukcja czasu przepływu

## 6. Dane techniczne

| Grupa produktów:                                            | Pierwotny regulator załączający (jednofazowy, zasilacz<br>elektryczny do zabudowy z kluczowaniem po stronie<br>pierwotnej z łącznikiem CAN do ethernetu)  |
|-------------------------------------------------------------|----------------------------------------------------------------------------------------------------|
| EMC:                                                        | EN 61000-6-3 (emisja zakłóceń<br>EN 61000-6-2 (odporność na zakłócenia)                                                                                   |
| Bezpieczeństwo elektryczne:                                 | EN 60950                                                                                                    |
| Rodzaj ochrony                                              | IP 20                                                                                                    |
| Klasa ochrony:                                              | I                                                                                                    |
| Napięcie testowe:                                           | 4,2 kV DC                                                                                                    |
| Wymiary szerokość x<br>wysokość x głębokość                 | 144 × 144 × 151 mm                                                                                                    |
| Temperatura otoczenia:                                      | -10°C do +60°C / 70°C dla 10 min                                                                                                    |
| Chłodzenie:                                                 | naturalna konwekcja                                                                                                    |
| Wilgotność powietrza:                                       | 100% wilgotność względna<br>Podczas uruchomienia nie może występować obroszenie.                                                                          |
| Temperatura<br>przechowywania:                              | -40°C do +80°C                                                                                                    |
| Długotrwałe składo-<br>wanie:                               | Celem utrzymania w dobrym stanie kondensatorów<br>należy przynajmniej co 2 lata doprowadzać do urządzenia<br>napięcie zasilające na przynajmniej 5 minut. |
| Wejście                                                     |                                                                                                    |
| Wejście AC:                                                 | Napięcie znamionowe 100 – 240 V AC / 50 – 60 Hz                                                                                                    |
| Prąd znamionowy:                                            | 0,6 A przy 230 V AC                                                                                                    |
| Zabezpieczenie przepięciowe:                                | Warystor w wejściowym obwodzie prądowym                                                                                                    |
| Przyłącza:                                                  | 3 ×1,5 mm²                                                                                                    |
| Wyjście                                                     |                                                                                                    |
| Wyjście DC (SELV):                                          | Napięcie znamionowe 24 V DC<br>Zakres 22 – 28 V (nastawa wstępna na 24 V)                                                                                 |
| Prąd znamionowy:                                            | 2,5 A przy 24 V DC                                                                                                    |
| Falistość prądu:                                            | 150 mVpp (przy 20 MHz)                                                                                                    |
| Skuteczność:                                                | 89%                                                                                                    |
| Ograniczenie pradu:                                         | od 1 1 x L                                                                                                    |
| - 5 1 2                                                     | ou i, i ^ ipomiarowe                                                                                                    |
| Przyłącza:                                                  | WAGO system multiwtyczek - seria 734 do maks. 1,5 mm <sup>2</sup>                                                                                         |
| Przyłącza:<br>Przyłącza cyfrowe                             | WAGO system multiwtyczek - seria 734 do maks. 1,5 mm²                                                                                                    |
| Przyłącza:<br>Przyłącza cyfrowe<br>Możliwości przyłączenia: | WAGO system multiwtyczek - seria 734 do maks. 1,5 mm <sup>2</sup><br>Ethernet, USB 2.0, UPS                                                               |

## 7. Cechy szczególne

- · Wejście dalekozakresowe do prądu zmiennego
- nie wymaga konserwacji
- odporne na ruch jałowy
- odporne na zwarcia
- na wejściu i wyjściu zabezpieczone wewnętrznym bezpiecznikiem
- · zabezpieczenie prądowo-napięciowe na wyjściu
- możliwość ustawienia napięcia wyjściowego
- W przypadku fabrycznie ustawionego napięcia wyjściowego 24 V możliwość przełączania równoległego
- W okresie gwarancji, do zmiany fabrycznie ustawionego napięcia wyjściowego 24 V uprawniony jest wyłącznie serwis Aquarotter.
  - Kontrola za pomocą zintegrowanego modułu CAN do ethernetu.
  - możliwość przyłączenia UPS
  - Złącze USB do autonomicznego transportu danych do PC, gniazdko RJ45 do standardowego ethernetu 10/100 Mbit do PC lub sieci budynkowej
  - Złącza do opcjonalnego modułu rozszerzeń (I/O) i modułu radiowego (GSM)
  - Możliwy zestyk GLT za pomocą protokołu danych BacNet IP, KNX IP i ModBus-TCP
  - Wizualizacja i nastawianie parametrów armatury sieci za pomocą zintegrowanego displeja lub przeglądarki WWW.

## 8. Wymiary

## 9. Przyłącza

- 1 Kieszeń na pamięć USB (uaktualnienie i zapisanie danych statycznych)
- 2 Interfejs RJ45 do komunikacji danych (LAN i GLT)
- 3 Interfejs usługi RS232
- 4 Złącze kabla systemowego (napięcie robocze i system szyny CAN; maks 32 armatur)
- 5 Złącze do zasilania prądem UPS (opcjonalnie)
- 6 Złącze do modułu radiowego (opcjonalnie)
- 7 Złącze do modułu rozszerzeń(opcjonalnie)
- 8 Zasilanie sieciowe
- 9 Przyłącza na urządzenia wejścia i wyjścia (dodatkowe funkcje)
- 10 Displej z menu przycisków (siehe Kapitel 12.)

#### Inputs

Wejście 1 ... dezynfekcja termiczna

Wejście 2 ... przerwanie dezynfekcji termicznej

- Wejście 3 ... potwierdzenie wyjść
- Wejście 4 ... Przełączanie trybu programu

#### Outputs

- Wyjście 1 ... dezynfekcja termiczna aktywna
- Wyjście 2 ... dezynfekcja termiczna Przerwanie (manualne)
- Wyjście 3 ... dezynfekcja termiczna Przerwanie bezpieczeństwa
- Wyjście 4 ... zbiorcze komunikaty zakłóceń

RD ... red (czerwony)

BU ... blue (niebieski)

- WH ... white (biały)
- BK ... black (czarny)

## 10. Obłożenie przyłączenia

#### Zasilanie SELV i szyna danych (System cable)

| Styk | Sygnał | Poziom                  | Prąd | Funkcja                                                  |
|------|--------|-------------------------|------|----------------------------------------------------------|
| 1    | Dane-L | ±0,2 V DC do<br>±5 V DC | BK   | Szyna danych do wyspy                                    |
| 2    | Dane-H | ±0,2 V DC do<br>±5 V DC | WH   | magistrali                                               |
| 3    | GND    | 0 V DC                  | BU   | Przekazanie odniesienia<br>do wyspy magistrali           |
| 4    | 24 V   | 24 V DC                 | RD   | Przekazanie napięcia<br>zasilania do wyspy<br>magistrali |
| 5    | Dane-L | ±0,2 V DC do<br>±5 V DC | BK   | Szyna danych do wyspy                                    |
| 6    | Dane-H | ±0,2 V DC do<br>±5 V DC | WH   | magistrali                                               |
| 7    | GND    | 0 V DC                  | BU   | Przekazanie odniesienia<br>do wyspy magistrali           |
| 8    | 24 V   | 24 V DC                 | RD   | Przekazanie napięcia<br>zasilania do wyspy<br>magistrali |

#### UPS (moduł akumulatorowy)

| Styk | Sygnał | Poziom      | Prąd  | Funkcja                                               |
|------|--------|-------------|-------|-------------------------------------------------------|
| 1    | UPS    | LOW         |       | UPS podłączony                                        |
|      |        | HIGH        |       | brak podłączenia UPS                                  |
| 2    | GND    | Odniesienie |       |                                                       |
| 3    | 24 V   | 24 V DC     | 2,5 A | Przekazanie napięcia<br>zasilania do wyspy magistrali |

#### Ustawienia fabryczne Wejścia cyfrowe IN1 do IN4 (Input) i wyjścia cyfrowe OUT1 do OUT2 (Output)

#### Input 1 - Funkcja:

Polecenie uruchomienia dezynfekcji termicznej

Styk musi być zamknięty przez minimum 2 s i maksymalnie 5 minut

#### Input 2 - Funkcja:

Przerwanie dezynfekcji termicznej

INS Wywoływane przez impuls.

- Dezynfekcja termiczna jest przerwana.
- Okno czasu bezpieczeństwa o wartości przynajmniej 30 s mija, zanim armatury zostaną opłukane i a urządzenie przechodzi ponownie do normalnej eksploatacji. Realizacja jest zapisywana w protokole jako "nieskuteczna".
- Armatury rozpoczynają fazę chłodzenia.

## Input 3 - Funkcja:

Potwierdzenie wyjść

IS Wywoływane przez impuls

• Cofają się wszystkie cyfrowe wyjścia

#### Input 4 - Funkcja:

Przełączanie trybu programu

na np. B.: okres letni/zimowy, tryb dzienny/nocny lub pomieszczenie zajęte/ niezajęte.

- Wejście może zostać połączone z przełącznikiem, wyłącznikiem zegarowym lub stykiem GLT.
- Funkcja zależna od treści ID programu w modułach elektronicznych.

## Output 1 - Funkcja:

Styk przekaźnika 48 V DC/1 A i 240 V AC/2 A jest przyporządkowany dezynfekcji termicznej.

Normalne działanie: trwale "WŁ" na czas dezynfekcji termicznej

• Potwierdzenie - patrz IN3

## Output 2 - Funkcja:

Styk przekaźnika 48 V DC/1 A i 240 V AC/2 A jest przyporządkowany dezynfekcji termicznej.

- Normalne działanie: Trwale "WŁ" jeżeli manualnie przerwana została dezynfekcja termiczna
- Potwierdzenie patrz IN3

## Output 3 - Funkcja:

Styk przekaźnika 48 V DC/1 A i 240 V AC/2 A jest przyporządkowany dezynfekcji termicznej.

Normalne działanie: Trwale "WŁ" jeżeli system przerwał dezynfekcję termiczną

• Potwierdzenie - patrz IN3

## Output 4 - Funkcja:

Styk przekaźnika 48 V DC/1 A i 240 V AC/2 A jest przyporządkowany zbiorczym komunikatom zakłóceń

- Normalne działanie: Trwale "WŁ", jeżeli istnieje komunikat zakłóceń.
- Potwierdzenie patrz IN3

## 11. Montaż

- Podczas montowania kilku urządzeń należy zachować minimalny odstęp wynoszący 15 mm do bezawaryjnego doprowadzenia powietrza .
- Sterownik funkcji ECC2 (1) przymocować do szyny.
- 11.1 Dolną krawędź (3) zablokować w szynie.
- 11.2 Sterownik funkcji ECC2 przesunąć do góry.
- 11.3 Górną krawędź (2) zablokować w szynie.
- 11.4 Podłączyć kabel systemowy (4).

## Podłączyć kabel wejściowy i wyjściowy (5)

- Przekrój kabli wejściowych i wyjściowych może wynosić maksymalnie 1,5 mm².
- **11.5** Odizolować końcówki kabli wejściowych i i wyjściowych 8 mm.
- Elastyczne kable elektryczne opatrzyć tulejką kablową.
- **11.6** Kable wejściowe/ wyjściowe podłączyć odpowiednio do warunków podłączenia (siehe Kapitel 9.).
- 11.7 Podłączyć pożądane opcjonalne urządzenia.

- 11.8 Podłączyć kabel sieciowy.
  - Po włączeniu napięcia roboczego pojawia się na displeju wyświetlacz startowy.

## 12. Displej z menu przycisków

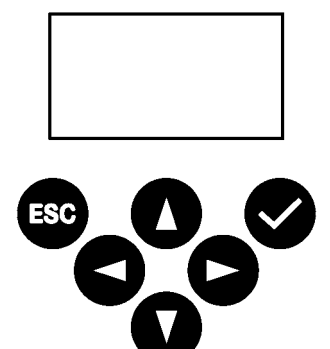

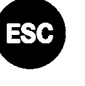

Escape, przerywa każdy proces obsługi i cofa się każdorazowo o jedną płaszczyznę menu.

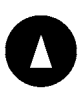

Kursor Do góry, nawiguje w menu o wiersz w górę

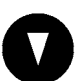

Kursor W dół, nawiguje w menu o wiersz na dół

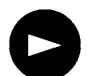

Kursor W prawo, nawiguje w menu

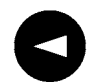

Kursor W lewo, nawiguje w menu

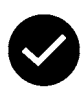

Wejście, przejmuje wartość lub przechodzi dalej przez płaszczyznę menu

## 13. Uprawnienia/hasła

#### Poziomy uprawnień

Dla przeglądania i zmiany parametrów eksploatacyjnych wewnątrz multisterownika zasilacza istnieją różne poziomy uprawnień:

| Poziom osobisty | Niepotrzebne hasło, tylko przegląd kilku<br>parametrów                                                                                |
|-----------------|----------------------------------------------------------------------------------------------------|
| Poziom technika | Paszport klienta/operatora -zmiana wszystkich<br>praw dostępu, zapisanie etc.<br>Hasło składają się z 5 cyfrowego kodu<br>liczbowego. |

#### Wprowadzenie hasła (PIN)

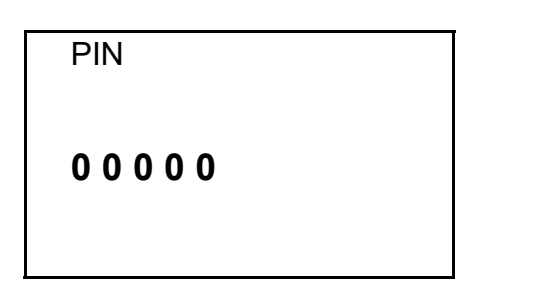

- 13.1 Nacisnąć 🗹 przycisk
- 13.2 Za pomocą przycisków <sup>●</sup> i <sup>●</sup> nastawić pożądaną cyfrę.
- **13.3** Za pomocą przycisku **P** przeskoczyć na kolejne miejsce.
- Jeżeli prawidłowo wprowadzono PIN, na displeju pojawia się menu główne. Jeżeli błędny numer potwierdza się klawiszem Enter, wyświetlacz w menu "wprowadzić PIN" pozostaje w miejscu.

#### Cofnięcie poziomu uprawnienia

Należy cofnąć poziom uprawnienia, jeżeli np. sterowanie, po obsłudze w poziomie technika, należy niezwłocznie chronić przed nieuprawnioną ingerencją .

Jeżeli w polu obsługi sterowania nie następuje wprowadzenie danych przez czas dłuższy niż 4 min, następuje automatyczne cofnięcie poziomu uprawnieni.

## 14. Wskaźnik poziomu osobistego

| ECC2 nazwa ECC |   |
|----------------|---|
| 22.01.2013     |   |
| 14:21          |   |
|                |   |
| Men            | J |
|                | _ |

| Strona 1 | Moduły |
|----------|--------|
| Armatury |        |
| 8/1      | 0      |

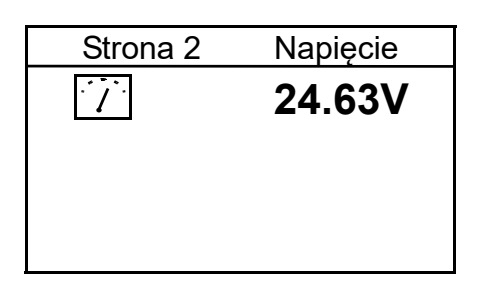

| Strona 3   | Błąc    | d (9) |
|------------|---------|-------|
| 22.01.2013 | 13:43 1 | 000   |
| 22.01.2013 | 13:39   | 1     |
| 22.01.2013 | 13:36   | 1     |
| 21.01.2013 | 07:50   | 1     |
| 2013-01-18 | 08:52   | 1     |
|            |         |       |

| Strona 4 | Wersja |
|----------|--------|
| Wersja   | X.XX   |
|          |        |

| Strona 5 | Static IP      |
|----------|----------------|
| IP       | 10.222.48.226  |
| NM       | 255.255.0.0    |
| GW       | 10.222.0.50    |
| DNS      |                |
| MAC 00-0 | 04-A3-87-3D-B5 |
|          |                |

Po włączeniu napięcia roboczego pojawia się wyświetlacz startowy

14.1 Za pomocą przycisków **●**i **●**ustawić pożądaną stronę.

#### Strona 1

Wskazuje, ile armatur jest podłączonych i które pracują np.: 8 do 10 podłączonych armatur pracuje

#### Strona 2

Wskazuje napięcie robocze dla armatur.

#### Strona 3

- pokazuje
  - ile jest zapisanych komunikatów błędu.
  - ostatnie 5 komunikatów błędu z datą, czasem i kodem błędu(siehe Kapitel 21.).

#### Strona 4

wskazuje, która wersja oprogramowania systemowego zainstalowana jest na sterowniku funkcji ECC2.

#### Strona 5

wskazuje, jakimi rozpoznaniami sprzętów i sieci dysponuje sterownik funkcji ECC2.

## 15. Ustawienia poziomu technika

| Menu główne            |
|------------------------|
| Konfiguracja sieci     |
| Data/czas - format     |
| Ustawienie daty/ czasu |
| Temperatura            |
| Ponowne uruchomienie   |
| Przerwanie OK          |

| Konfig  | uracja sieci    |
|---------|-----------------|
| ►IP     | 010.222.048.222 |
| NM      | 255.000.000.000 |
| GW      | 010.222.000.050 |
| DNS     | 255.000.000.000 |
| Przerwa | anie OK         |

| select language |    |
|-----------------|----|
| Deutsch         |    |
| Englisch        |    |
| čeština         |    |
| Dansk           |    |
| CANCEL          | OK |
|                 |    |

- 15.1 Wprowadzenie PIN-u (siehe Kapitel 13.).
  - Pojawia się menu główne
- **15.2** Za pomocą przycisków **●** i **●** wybrać pożądane menu.
- 15.3 Potwierdzić przyciskiem 🤗.
  - Pożądane menu otwiera się.

#### Konfiguracja sieci

- 15.4 Wybrać menu "konfiguracja sieci".
- 15.5 Za pomocą przycisków <sup>●</sup> i <sup>●</sup> wybrać pożądany numer.
- **15.6** Za pomocą przycisków <sup>●</sup> i <sup>●</sup> wybrać pożądany blok liczb.
- 15.7 Za pomocą przycisków ♥ i ♥ nastawić pożądaną liczbę.
- **15.8** Potwierdzić przyciskiem ♥.
  - Dane zostają zapisane.
  - Menu główne otwiera się

#### albo

Nacisnąć przycisk 60 .

- Dane nie zostają zapisane.
- Menu główne otwiera się

## Ustawianie języka

15.9 Naciskać przycisk <sup>100</sup> przez ok 3 sek.

- 15.10 Za pomocą przycisków i nastawić pożądaną język.
- 15.11 Potwierdzić przyciskiem 🕗.

| Data/czas - format |          |
|--------------------|----------|
| ▶Data DD.MM.YYY    | Y        |
| Format 24H         | $\times$ |
| Czas letni         | $\times$ |
|                    |          |
| Przerwanie         | OK       |

| Ustawienie daty/ czasu |            |
|------------------------|------------|
| ►Data                  | 21.01.2013 |
| Czas                   | 15:2       |
| 1                      |            |
| Przerwar               | nie OK     |

### Data/czas - format

- 15.12 Wybrać menu "data/czas fomat".
- 15.13 Za pomocą przycisków <sup>●</sup> i <sup>●</sup> wybrać pożądany format.
- 15.14 Nacisnąć 🖻 przycisk
- **15.15** Za pomocą przycisków **●** i **●** wybrać pożądany format.
- 15.16 Potwierdzić przyciskiem 🗹.
  - Dane zostają zapisane.
  - Menu główne otwiera się

#### albo

Nacisnąć przycisk 🕮 .

- Dane nie zostają zapisane.
- Menu główne otwiera się

## Ustawienie daty/ czasu

- 15.17 Wybrać menu "ustawienie daty/ czasu".
- **15.18** Za pomocą przycisków **●** i **●** wybrać pomiędzy datą a czasem.
- 15.19 Nacisnąć 🖻 przycisk
- 15.20 Za pomocą przycisków i nastawić pożądaną datę lub pożądany czas.

## 15.21 Potwierdzić przyciskiem 오.

- Dane zostają zapisane.
- Menu główne otwiera się

#### albo

Nacisnąć przycisk 🕮 .

- Dane nie zostają zapisane.
- Menu główne otwiera się

| Temperatura/ | jednostka |
|--------------|-----------|
| ▶°C/°F       | C°        |
| Mieszacz 1   | 65,0°C    |
| Mieszacz 2   | 65,0°C    |
| Mieszacz 3   | 65,0°C    |
| Przerwanie   | OK        |

#### Temperatura/jednostka (do elektronicznego termostatu grupowego)

15.22 Wybrać menu "temperatura".

- 15.23 Przyciskami **O** i **O** wybrać jednostki lub pożądany mieszacz.
- 15.24 Nacisnąć 🖻 przycisk
- 15.25 Przyciskami <sup>●</sup> i <sup>●</sup> ustawić pożądaną jednostkę lub pożądaną temperaturę.

15.26 Potwierdzić przyciskiem 오.

- Dane zostają zapisane.
- Menu główne otwiera się

## albo

Nacisnąć przycisk 🕮 .

- Dane nie zostają zapisane.
- Menu główne otwiera się

#### Uruchomić ponownie sterownik funkcji ECC2

15.27 Wybrać menu "ponowne uruchomienie".

• Sterownik funkcji ECC2 zostaje ponownie uruchomiony.

## 16. Uruchomienie aplikacji internetowej

- 16.1 Uruchomić PC w sieci.
- 16.2 Wybrać przeglądarkę internetową.
- 16.3 Wprowadzić IP sterownika funkcji ECC2 do paska adresu przeglądarki internetowej.
- 16.4 Wprowadzić użytkownika i hasło.
- 16.5 Kliknąć na przycisk "login".

Instrukcja dotycząca aplikacji internetowej znajduje się w punkcie menu "Pomoc".

## 17. Przykładowe przyłączenie

A: maks. 200 m kabel systemowy lub maks 32 armatur o mocy całkowitej maks 60 W B: Ethernet C: Oporność robocza D: Sieć 250 V AC Kabel sieci prowadzić ponad wyłącznikiem głównym lub bezpiecznikiem

RD ... red (czerwony) BU ... blue (niebieski) WH ... white (biały BK ... black (czarny)

#### 18. UPS

W przypadku podłączonego UPS, sterownik funkcji ECC2 rozpoznaje automatycznie UPS. Co 25 godzin odbywa się wówczas kontrola UPS. Kontrola odbywa się poprzez odłączenie na 5 s. własnego napięcia zasilania. Wówczas system pracuje poprzez UPS. Przy czym sterownik funkcji ECC2 dokonuje pomiaru napięcia. Jeżeli napięcie wynosi mniej niż 22 V, informacja ta zostaje wyświetlona na displeju.

## 19. Usuwanie usterek

| Usterka                                 | Przyczyna                                                   | Środek zaradczy |
|-----------------------------------------|-------------------------------------------------------------|-----------------|
| Brak napięcia                           | <ul> <li>Odłączone zasilanie elektryczne</li> </ul>         | ⇔ Naprawić      |
| wyjściowego, displej<br>nie świeci się. | <ul> <li>Sterownik funkcji ECC2 uszko-<br/>dzony</li> </ul> | ⇒ Wymienić      |

Każda usterka, której nie można samodzielnie usunąć albo która została stwierdzona w trakcie obsługi awaryjnej, powinna być zgłoszona naszemu działowi obsługi klienta!

## 20. Akcesoria

| Akcesoria            | Nr zamów   |
|----------------------|------------|
| Moduł radiowy        | 2000108125 |
| Antena prętowa       | 2000110895 |
| Antena ścienna       | 2000110896 |
| Antena aktywna       | 2000110897 |
| Moduł rozszerzeń     | 2000108124 |
| Zasilania prądem UPS | 2000100977 |

## 21. Kod błędu

| Kod | Znaczenie                                                            |
|-----|----------------------------------------------------------------------|
| 1   | System uruchomił się                                                 |
| 2   | System wyłącza się                                                   |
| 3   | Start DT                                                             |
| 4   | DT zakończony pomyślnie                                              |
| 5   | DT został zakończony po błędzie                                      |
| 100 | Start DT faza 1                                                      |
| 110 | DT faza 1 nie potwierdzona przez wszystkie moduły                    |
| 200 | Start DT faza 2                                                      |
| 210 | DT faza 2 nie potwierdzona przez wszystkie moduły zbiorników.        |
| 211 | DT faza 2 przerwana po timeout                                       |
| 300 | Start DT faza 3                                                      |
| 310 | Szybkie nagrzewanie niepotwierdzone przez wszystkie EMs              |
| 311 | DT faza 3 przerwana po timeout                                       |
| 312 | DT faza 3 niepotwierdzona przez wszystkie matryce                    |
| 313 | Nie można było przerwać szybkiego nagrzewania                        |
| 400 | Start DT faza 4                                                      |
| 410 | DT faza 4 niepotwierdzona przez wszystkie moduły matryce             |
| 411 | Matryca zgłasza przerwanie bezpieczeństwa                            |
| 450 | Matryca zgłasza zakończenie (log z temperaturą)                      |
| 451 | EM zgłasza, szybkie nagrzewanie zakończone                           |
| 500 | Start DT faza 5 (pomiarowi podlegają wyłącznie uruchomienia grupowe) |
| 501 | DT faza 5 grupa 1 uruchomiona                                        |
| 502 | DT faza 5 grupa 2 uruchomiona                                        |
| 503 | DT faza 5 grupa 3 uruchomiona                                        |
| 504 | DT faza 5 grupa 4 uruchomiona                                        |
| 505 | DT faza 5 grupa 5 uruchomiona                                        |
| 506 | DT faza 5 grupa 6 uruchomiona                                        |
| 507 | DT faza 5 grupa 7 uruchomiona                                        |
| 508 | DT faza 5 grupa 8 uruchomiona                                        |
| 509 | DT faza 5 czas ponownego nagrzewania                                 |
| 510 | DT faza 5 niepotwierdzona przez wszystkie EM grupy                   |
| 511 | DT faza 5 przerwana po timeout w grupie                              |
| 512 | DT faza 5 zatrzymanie zbiornika - niepotwierdzone                    |
| 550 | DT faza 5 zatrzymanie zbiornika - uruchomione                        |
| 600 | Start DT faza 6                                                      |
| 601 | DT faza 6 grupa 1 uruchomiona                                        |

| Kod  | Znaczenie                                                                 |
|------|---------------------------------------------------------------------------|
| 602  | DT faza 6 grupa 2 uruchomiona                                             |
| 603  | DT faza 6 grupa 3 uruchomiona                                             |
| 604  | DT faza 6 grupa 4 uruchomiona                                             |
| 605  | DT faza 6 grupa 5 uruchomiona                                             |
| 606  | DT faza 6 grupa 6 uruchomiona                                             |
| 607  | DT faza 6 grupa 7 uruchomiona                                             |
| 608  | DT faza 6 grupa 8 uruchomiona                                             |
| 610  | Matryca nie potwierdziła fazy 6                                           |
| 611  | EM w aktualnej grupie nie potwierdziły jeszcze fazy 6                     |
| 620  | DT faza 6 uruchomiona ze względu na przerwanie                            |
| 650  | DT faza 6 potwierdzone schłodzenie modułów matrycy DT                     |
| 651  | DT faza 6 schłodzenie według okna bezpieczeństwa zakończone               |
| 700  | DT faza 7 uruchomiona (powrót do normalnej eksploatacji)                  |
| 710  | DT faza 7 normalna eksploatacja niepotwierdzona przez<br>wszystkie moduły |
| 1000 | CAN szyna - błąd                                                          |
| 1001 | CAN szyna - ok                                                            |
| 1002 | Rozpoznany lekaż                                                          |
| 2036 | CAN szyna - błąd                                                          |
| 2037 | Brakuje optosensora                                                       |
| 2041 | Zawór elektromagnetyczny 1, przerwanie kabla                              |
| 2042 | Zawór elektromagnetyczny 1, zwarcie                                       |
| 2044 | Zawór elektromagnetyczny 2, przerwanie kabla                              |
| 2045 | Zawór elektromagnetyczny 2, zwarcie                                       |
| 2047 | Napięcie dolne                                                            |
| 2061 | Czujnik termometryczny 1, przerwanie kabla                                |
| 2062 | Czujnik termometryczny 2, przerwanie kabla                                |
| 2068 | Brakuje optosensora                                                       |
| 2069 | Czujnik termometryczny 1, zwarcie                                         |
| 2070 | Czujnik termometryczny 2, zwarcie                                         |
| 2073 | Brakuje optosensora                                                       |
| 4000 | EM nie wysyła danych                                                      |
| 1001 |                                                                           |

4001 EM ponownie wysyła dane.

## Svenska

ECC2-funktionskontrollenhet - A3000 open med ethernetanslutning, 230 V AC/24 V DC

2000108123

2030016282Inklusive GLT-protokoll

Bilderna finns i den tyska monterings- och bruksanvisningen.

## Innehållsförteckning

| 1.  | Förkortningar och enheter 3           | 8 |
|-----|---------------------------------------|---|
| 2.  | Teckenförklaring                      | 8 |
| 3.  | Garanti                               | 8 |
| 4.  | Viktig information                    | 8 |
|     | Produktbeskrivning                    |   |
| 5.  | Användning                            | 9 |
| 6.  | Teknisk data                          | 0 |
| 7.  | Speciella egenskaper                  | 1 |
| 8.  | Mått                                  | 1 |
| 9.  | Anslutningar 4                        | 1 |
| 10. | Anslutningstilldelningar4             | 2 |
|     | Montering, funktion och idrifttagning |   |
| 11. | Montering                             | 4 |
| 12. | Display med menytangenter 4           | 5 |
| 13. | Behörigheter/lösenord 4               | 6 |
| 14. | Visning Nivå Personal                 | 7 |
| 15. | Inställningar nivå Tekniker 4         | 8 |
| 16. | Starta webbanvändning 5               | 0 |
| 17. | Anslutningsexempel 5                  | 1 |
| 18. | UPS                                   | 1 |
|     | Skötsel                               |   |
| 19. | Åtgärda störningar 5                  | 1 |
| 20. | Tillbehör                             | 1 |
| 21. | Felkod                                | 2 |

## 1. Förkortningar och enheter

| EMC       | Elektromagnetisk kompatibilitet                     |
|-----------|-----------------------------------------------------|
| RCD       | Residual Current Protective Device, jordfelsbrytare |
| SELV      | Safety Extra Low Voltage, klenspänning              |
| UPS       | Avbrottsfri kraftförsörjning                        |
| BestNr.   | Aquarotter beställningsnummer                       |
| Omräkning | 1 mm = 0,03937 tum<br>1 tum = 25,4 mm               |
|           |                                                     |

På bilderna är alla längduppgifter i mm.

## 2. Teckenförklaring

#### ▲ Varning!

Om varningarna inte beaktas kan det leda till livsfarliga situationer och svåra personskador.

#### ▲ Observera!

Om varningarna inte beaktas kan det leda till sakskador.

#### Ref Viktigt!

Om anvisningarna inte beaktas kan det leda till att produkten inte fungerar som den ska.

Information om optimalt handhavande.

## 3. Garanti

Vi ansvarar enligt de allmänna leverans- och affärsvillkoren. Använd endast originalreservdelar!

## 4. Viktig information

- Montering, idrifttagning och underhåll får endast utföras fackfolk; alla arbeten ska utföras enligt medföljande anvisning och enligt gällande bestämmelser och vedertagna tekniska normer och regler.
- Beakta anslutningsvillkoren från lokala vatten- och energiverk.
- Genomför alla arbeten i spänningslöst tillstånd.
- Använd endast enheten i torra utrymmen på grund av skyddsklassen IP 20.
- Enheten får endast anslutas till system i skyddsklass III (SELV).

- Under garantitiden får den fabriksförinställda utgångsspänningen på 24V endast ändras av Aquarotter kundtjänst.
- Elanslutningen ska säkras med en jordfelsbrytare (RCD).
- Sörj för tillräcklig kylning. För obehindrad lufttillförsel måste avståndet till andra komponenter vara minst 15 mm.
- Rätten till ändringar förbehålls.

## 5. Användning

ECC2-Funktionsstyrenhet - A3000 open med Ethernet- och CAN-bussanslutning. För anslutning av AQUA 3000 open armaturer/systemelektronikmoduler för strömförsörjning och extern kontroll, såsom armaturinställning och kommunikation. För montering på en 35 mm standardskena i kopplingsskåpet på plats, för väggmontering eller i ett elektriskt distributionssystem i enlighet med de gällande VDE-bestämmelserna.

Funktioner för de integrerade digitala ingångarna med LED-statusvisning:

- Kontroll av en termisk desinfektion
- Kvittering av samlade felmeddelanden
- Programlägesomkoppling (t.ex. natt- eller semesterläge)

Funktioner för de integrerade digitala potentialfria utgångarna med LED-statusvisning:

- Kontroll av en termisk desinfektion
- Visning av samlade felmeddelanden

Lagring av statistiska data med datum- och klocktid, tillgänglig via USB-gränssnittet i CSV-format.

Extrafunktioner kan ställas in via webbläsare:

- Rengöringsavstängning
- Utlösning av hygiensköljningar
- Samtidighetsundertryckning
- Sekvenskontroller
- Systemsköljning
- Flödestidsreducering

## 6. Teknisk data

| Produktgrupp:           | Primär nätdel (enfas, primärswitchande inbyggd strömförsörjning med Ethernet-CAN-koppling)                                        |
|-------------------------|----------------------------------------------------------------------------------------------------|
| EMC:                    | EN 61000-6-3 (störemission)<br>EN 61000-6-2 (störbeständighet)                                                                    |
| Elsäkerhet:             | EN 60950                                                                                                    |
| Skyddsklass             | IP 20                                                                                                    |
| Skyddsklass:            | 1                                                                                                    |
| Provspänning:           | 4,2 kV DC                                                                                                    |
| Mått B × H × D:         | 144 × 144 × 151 mm                                                                                                    |
| Omgivningstemperatur:   | -10°C till +60°C/70°C under 10 min                                                                                                |
| Kylning:                | naturlig konvektion                                                                                                    |
| Luftfuktighet:          | 100% relativ fuktighet<br>Det får inte finnas någon kondens när enheten tas i<br>drift.                                           |
| Lagertemperatur:        | -40°C till +80°C                                                                                                    |
| Långtidsförvaring:      | För att kondensatorernas funktion ska upprätthållas<br>måste apparaten anslutas till nätspänning minst 5<br>minuter vartannat år. |
| Ingång                  |                                                                                                    |
| Ingång AC:              | Märkspänning 100 – 240 V AC/50 – 60 Hz                                                                                            |
| Märkström:              | 0,6 A vid 230 V AC                                                                                                    |
| Överspänningsskydd:     | Varistor i ingångskretsen                                                                                                    |
| Anslutningar:           | 3 ×1,5 mm²                                                                                                    |
| Utgång                  |                                                                                                    |
| Utgång DC (SELV):       | Märkspänning 24 V DC<br>Intervall 22 – 28 V (förinställd på 24 V)                                                                 |
| Märkström:              | 2,5 A vid 24 V AC                                                                                                    |
| Rippel:                 | 150 mVpp (vid 20 MHz)                                                                                                    |
| Verkningsgrad:          | 89 %                                                                                                    |
| Strömbegränsning:       | fr.o.m. 1,1 × I <sub>märk</sub>                                                                                                   |
| Anslutningar:           | WAGO multikontaktsystem serie 734 för max. 1,5 mm²                                                                                |
| Digitala anslutningar   |                                                                                                    |
| Anslutningsmöjligheter: | Ethernet, USB 2.0, o.s.v.                                                                                                    |
| Anslutningar:           | WAGO multikontaktsystem serie 734 för max. 1,5 mm <sup>2</sup>                                                                    |

## 7. Speciella egenskaper

- Brett inspänningsområde för växelström
- Underhållsfri
- Tomgångsskyddad
- Kortslutningsskydd
- Inbyggd säkring skyddar ingångs- och utgångssidan
- Elektronisk U/I-regulator skyddar utgångssidan
- Inställbar utgångsspänning
- Parallellkoppling möjlig vid fabriksinställd utgångsspänning på 24 V
- Under garantitiden får den fabriksförinställda utgångsspänningen på 24 V endast ändras av Aquarotter kundtjänst.
  - Övervakning genom integrerad Ethernet-CAN-modul
  - Anslutningsmöjlighet för UPS
  - USB-gränssnitt för offline-datatransport till PC, RJ45-uttag för 10/100 Mbit Standard Ethernet för PC- eller byggnadsnätverk
  - Gränssnitt för valfri utbyggnadsmodul (I/O) och radiomodul (GSM)
  - GLT-anslutning möjlig via dataprotokollen BacNet IP, KNX IP och ModBus-TCP
  - Visualisering och parametrisering av armaturnätverket via integrerad display eller webbläsare

## 8. Mått

## 9. Anslutningar

- 1 Fack för USB-minne (uppdateringar och lagring av statistiska data)
- 2 RJ45-gränssnitt för datakommunikation (LAN och GLT)
- 3 Servicegränssnitt RS232
- 4 Anslutning systemkablar (driftspänning och CAN-bussystem; max. 32 armaturer)
- 5 Insticksplats för UPS-strömförsörjning (tillval)
- 6 Insticksplats för radiomodul (tillval)
- 7 Insticksplats för utbyggnadsmodul (tillval)
- 8 Nätanslutning
- 9 Anslutningar för in- och utgångar (extra funktioner)
- 10 Display med menytangenter (siehe Kapitel 12.)

#### Ingångar

Ingång 1 ... Termisk desinfektion

Ingång 2 ... Avbrott termisk desinfektion

- Ingång 3 ... Kvittering utgångar
- Ingång 4 ... Programlägesomkoppling

#### Utgångar

Utgång 1 ... Termisk desinfektion aktiv

- Utgång 2 ... Termisk desinfektion Avbrott (manuellt)
- Utgång 3 ... Termisk desinfektion Säkerhetsavbrott Utgång 4 ... Samlingsfelmeddelanden

RD … red (röd)

- BU ... blue (blå)
- WH ... white (vit)

BK ... black (svart)

## 10. Anslutningstilldelningar

#### SELV-Strömförsörjning och databuss (systemkabel)

| Stift | Signal | Nivå                      | Ström | Funktion                                              |
|-------|--------|---------------------------|-------|-------------------------------------------------------|
| 1     | Data-L | ±0,2 V DC till<br>±5 V DC | BK    | Databuss för buss-                                    |
| 2     | Data-H | ±0,2 V DC till<br>±5 V DC | WH    | enhet                                                 |
| 3     | GND    | 0 V DC                    | BU    | Referens för buss-<br>enhet genomgående               |
| 4     | 24 V   | 24 V DC                   | RD    | Försörjningsspänning<br>för buss-enhet<br>genomgående |
| 5     | Data-L | ±0,2 V DC till<br>±5 V DC | BK    | Databuss för buss-                                    |
| 6     | Data-H | ±0,2 V DC till<br>±5 V DC | WH    | enhet                                                 |
| 7     | GND    | 0 V DC                    | BU    | Referens för buss-<br>enhet genomgående               |
| 8     | 24 V   | 24 V DC                   | RD    | Försörjningsspänning<br>för buss-enhet<br>genomgående |

### **UPS** (batterimodul)

| Stift | Signal | Nivå     | Ström | Funktion                                           |
|-------|--------|----------|-------|----------------------------------------------------|
| 1     | UPS    | LOW      |       | UPS ansluten                                       |
|       |        | HIGH     |       | Ingen UPS ansluten                                 |
| 2     | GND    | Referens |       |                                                    |
| 3     | 24 V   | 24 V DC  | 2,5 A | Försörjningsspänning för<br>buss-enhet genomgående |

#### Fabriksinställningar: Digitala ingångar IN1 till In4 (ingång) och digitala utgångar OUT1 till OUT2 (utgång)

#### Input 1 - Funktion:

Startkommando termisk desinfektion

Kontakten måste vara sluten minst 5 sekunder och får inte vara sluten längre än 2 minuter

#### Input 2 - Funktion:

Avbrott termisk desinfektion

Reference Aktiveras genom en impuls.

- Den termiska desinfektionen avbryts.
- Efter en säkerhetstid på minst 30 sekunder spolas armaturerna och anläggningen återgår till normalt driftläge. Processen protokolleras som "ej lyckad".
- Armaturerna startar avkylningsfasen.

#### Input 3 - Funktion:

Kvittering utgångar

Real Aktiveras genom en impuls

• Alla digitala utgångar återställs.

#### Input 4 - Funktion:

Programlägesomkoppling

för t. ex.: sommar-/vintertid, dag-/nattläge eller rum används/används inte.

Ingången kan anslutas till en brytare, en timer eller GLT-kontakt.

• Funktionen beror på elektronikmodulernas program-ID.

## Output 1 - Funktion:

Reläkontakt 48 V DC/1 A och 240 V AC/2 A Är associerad med den termiska desinfektionen.

- Normal funktion: Permanent "PÅ" under den termiska desinfektionen
- Kvittering, se IN3

## **Output 2 - Funktion:**

Reläkontakt 48 V DC/1 A och 240 V AC/2 A Är associerad med den termiska desinfektionen.

- Normal funktion: Permanent "PÅ", om den termiska desinfektionen avbröts manuellt.
- Kvittering, se IN3

#### **Output 3 - Funktion:**

Reläkontakt 48 V DC/1 A och 240 V AC/2 A Är associerad med den termiska desinfektionen.

- Normal funktion: Permanent "PÅ", om den termiska desinfektionen avbröts av systemet.
- Kvittering, se IN3

#### **Output 4 - Funktion:**

Reläkontakt 48 V DC/1 A och 240 V AC/2 A Är associerad med de samlade felmeddelandena.

Normal funktion: Permanent "PÅ", om ett felmeddelande väntar.

• Kvittering, se IN3

## 11. Montering

- Vid montering av flera enheter måste avståndet till andra komponenter vara minst 15mm för att säkerställa obehindrad lufttillförsel.
- Fäst ECC2-funktionskontrollenheten (1) på en skena.
- **11.1** Snäpp in den nedre kanten (3) i skenan.
- **11.2** Tryck upp ECC2-funktionskontrollenheten.
- 11.3 Snäpp in den övre kanten (2) i skenan.
- 11.4 Anslut systemkabeln (4).

#### Anslut in- och utgångskabel (5)

- Arean för in-/utgångskabeln kan uppgå till max. 1,5 mm<sup>2</sup>.
- **11.5** Avisolera kabeländarna för in-/utgångskabeln 8 mm.
- Sätt fast ändhylsor på de flexibla elkablarna.
- **11.6** Anslut in-/utgångskablarna enligt översikten av anslutningarna (siehe Kapitel 9.).
- **11.7** Anslut de önskade tillvalsenheterna.

#### 11.8 Anslut nätkabeln.

• Efter påkoppling av driftspänningen visas startskärmen på displayen

## 12. Display med menytangenter

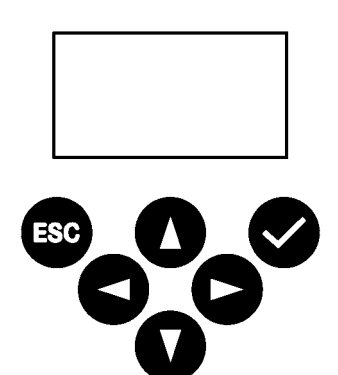

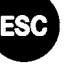

Escape, avbryter alla användningsförlopp eller hoppar tillbaka en menynivå

Markör upp, går en rad uppåt i menyerna

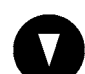

Markör ner, går en rad nedåt i menyerna

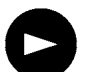

Markör höger, flyttar markören i menyn

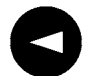

Markör vänster, flyttar markören i menyn

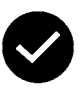

Enter, mottar nytt värde resp.går vidare till nästa menynivå

## 13. Behörigheter/lösenord

#### Behörighetsnivå

För att kunna se och ändra driftsparametrar inuti multifunktionsnätdelsstyrningen finns olika behörighetsnivåer tillgängliga:

| Nivå Personal | Inget lösenord behövs, bara visning av vissa<br>parametrar                                                                         |
|---------------|----------------------------------------------------------------------------------------------------|
| Nivå Tekniker | Kund-/Operatörslösenord - alla åtkomstbehörig-<br>heter för att ändra, lagra, etc.<br>Lösenord består av en 5-positions sifferkod. |

#### Mata in lösenord (PIN-kod)

| I | BIN   | 13.1 Tryck på 🛇 -knappen                                                     |
|---|-------|------------------------------------------------------------------------------|
|   | FIN   | <ul><li>13.2 Ställ in önskad siffra med knapparna</li><li>▲ och ●.</li></ul> |
|   | 00000 | 13.3 Hoppa till nästa position med tangenten ►.                              |

Om PIN-koden skrivits in på rätt sätt visas huvudmenyn på displayen. Om ett felaktigt nummer bekräftats med Retur-tangenten, visar indikatorn i menyn fortfarande "Ange PIN-kod:"

#### Återställa behörighetsnivå

Behörighetsnivån måste återställas om t.ex kontrollenheten efter användning på nivån Tekniker direkt måste skyddas mot obehörig åtkomst.

Behörighetsnivån återställs automatiskt när ingen inmatning har skett på styrningens kontrollpanel under mer än 4 minuter.

## 14. Visning Nivå Personal

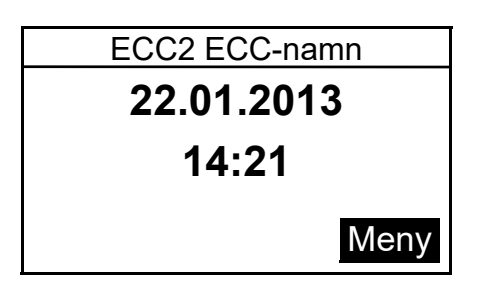

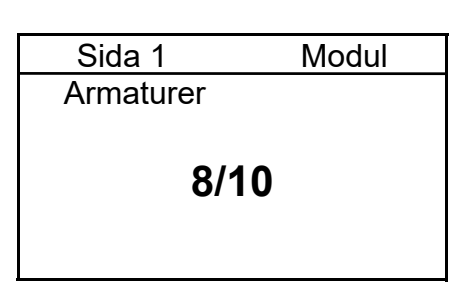

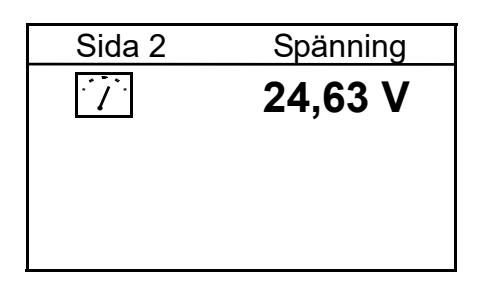

| Sida 3     | Fe    | l (9) |
|------------|-------|-------|
| 22.01.2013 | 13:43 | 1000  |
| 22.01.2013 | 13:39 | 1     |
| 22.01.2013 | 13:36 | 1     |
| 22.01.2013 | 07:50 | 1     |
| 18.01.2013 | 08:52 | 1     |
|            |       |       |

| Sida 4  | Version |
|---------|---------|
| Version | X.XX    |
|         |         |

| Sidan 5  | Statisk IP     |
|----------|----------------|
| IP       | 10.222.48.226  |
| NM       | 255.255.0.0    |
| GW       | 10.222.0.50    |
| DNS      |                |
| MAC 00-0 | )4-A3-87-3D-B5 |
|          |                |

Efter påkoppling av driftspänningen visas startskärmen

14.1 Ställ in önskad sida med tangenterna▲ och ●.

#### Sida 1

Visar hur många armaturer som är anslutna och i drift. t.ex.: 8 av 10 anslutna armaturer är i drift

#### Sida 2

Visar driftspänningen för armaturerna.

#### Sida 3

- Visar
  - hur många felmeddelanden är lagrade.
  - de senaste 5 felmeddelandena med datum, klocktid och felkod (siehe Kapitel 21.).

#### Sida 4

Visar vilken version av systemprogramvaran som är installerad på ECC2-funktionskontrollenheten.

#### Sida 5

Visar vilka enhets- och nätverksidentifierare som ECC2-funktionskontrollenheten har.

## 15. Inställningar nivå Tekniker

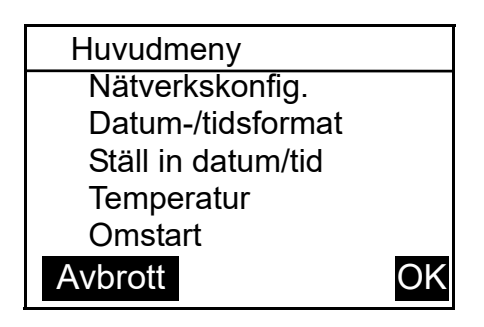

| Nätver | kskonfiguration |
|--------|-----------------|
| ►IP    | 010.222.048.222 |
| NM     | 255.000.000.000 |
| GW     | 010.222.000.050 |
| DNS    | 255.000.000.000 |
| Avbrot | OK              |

select language Deutsch Englisch čeština Dansk CANCEL OK

- **15.1** Mata in PIN-koden (siehe Kapitel 13.).
  - Huvudmenyn visas.
- 15.2 Välj önskad meny med tangenterna▲ och ●.
- 15.3 Bekräfta med tangenten 📀.
  - Den önskade menyn öppnas.

#### Nätverkskonfiguration

- 15.4 Välj menyn "Nätverkskonfig.".
- **15.5** Välj önskat nummer med tangenterna **●** och **●**.
- 15.6 Välj önskat talblock med tangenternaO och O.
- **15.7** Ställ in önskat tal med tangenterna ● och ●.
- 15.8 Bekräfta med tangenten 📀.
  - Inmatningarna lagras.
  - Huvudmenyn öppnas.

#### eller

Tryck på 📾 -knappen.

- Inmatningarna lagras inte.
- Huvudmenyn öppnas.

#### Ställa in språk

- **15.9** Tryck in tangenten under ca. 3 sekunder
- 15.10 Ställ in önskat språk med tangenterna ♥ och ♥.
- 15.11 Bekräfta med tangenten 📀.

| Datum-/tidsformat |          |
|-------------------|----------|
| ▶Datum DD.MM.Å    | ĂĂĂ      |
| 24H-format        | $\times$ |
| Sommartid         | $\times$ |
|                   |          |
| Avbrott           | OK       |

| Ställa in d | atum/tid   |
|-------------|------------|
| ►Datum      | 21.01.2013 |
| Tid         | 15:21      |
| Avbrott     | OK         |

#### Datum-/tidsformat

15.12 Välj menyn "Datum-/tidsformat".

- 15.13 Välj önskat format med tangenterna▲ och ●.
- 15.14 Tryck på 🕒 -knappen.
- 15.15 Ställ in önskat format med tangenterna och ●.
- 15.16 Bekräfta med tangenten 📀.
  - Inmatningarna lagras.
  - Huvudmenyn öppnas.

#### eller

Tryck på 🜚 -knappen.

- Inmatningarna lagras inte.
- Huvudmenyn öppnas.

## Ställa in datum/tid

15.17 Välj menyn "Ställa in datum/tid".

- 15.18 Välj mellan datum och tid med knapparna ❶ och ❶.
- 15.19 Tryck på 🕒 -knappen.
- **15.20** Ställ in önskat datum eller önskad tid med knapparna **●** och **●**.
- 15.21 Bekräfta med tangenten 📀.
  - Inmatningarna lagras.
  - Huvudmenyn öppnas.

## eller

Tryck på 💿 -knappen.

- Inmatningarna lagras inte.
- Huvudmenyn öppnas.

| Temperatur/enhet |        |  |
|------------------|--------|--|
| ▶°C/°F           | C°     |  |
| Blandad 1        | 65,0°C |  |
| Blandad 2        | 65,0°C |  |
| Blandad 3        | 65,0°C |  |
| Avbrott          | OK     |  |

# Temperatur/enhet (för elektronisk grupptermostat)

- 15.22 Välj menyn "Temperatur".
- 15.24 Tryck på 🕒 -knappen.
- 15.25 Ställ in önskad enhet eller önskad temperatur med knapparna 

  O
  O

15.26 Bekräfta med tangenten 📀.

- Inmatningarna lagras.
- Huvudmenyn öppnas.

#### eller

Tryck på 📾 -knappen.

- Inmatningarna lagras inte.
- Huvudmenyn öppnas.

#### Omstarta ECC2-funktionskontrollenheten

15.27 Välj menyn "Omstart".

• ECC2-funktionskontrollenheten omstartas.

## 16. Starta webbanvändning

- 16.1 Starta en PC i nätverket.
- 16.2 Välj en webbläsare.
- **16.3** Ange IP-adressen för ECC2-funktionskontrollenheten på webbläsarens adressrad.
- 16.4 Ange användare och lösenord.
- 16.5 Klicka på knappen "Login".
- En anvisning för web-användningen finns under menypunkt "Hjälp".

## 17. Anslutningsexempel

A:max. 200 m systemkabel eller max. 32 armaturer med total effekt på max. 60W B: Ethernet C: Avslutningsmotstånd D: Nät 250 V AC För nätkabeln via huvudbrytare eller säkring

RD ... red (röd) BU ... blue (blå) WH ... white (vit) BK ... black (svart)

## 18. UPS

När en UPS är ansluten identifieras den automatiskt av ECC2-funktionskontrollenheten. UPS-funktionen kontrolleras då var 25:e timme. Kontrollen görs genom att systemets egna strömförsörjning stängs av under 5 sekunder. Systemet drivs då av UPS. Spänningen mäts då av ECC2-funktionskontrollenheten. Skulle spänningen uppgå till mindre än 22 V, visas det på displayen.

## 19. Åtgärda störningar

| Störning                          | Orsak                                                        | Åtgärd           |
|-----------------------------------|--------------------------------------------------------------|------------------|
| Ingen utgångs-                    | <ul> <li>– Spänningsförsörjning avbruten</li> </ul>          | ⇔ Koppla in igen |
| spänning, displayen<br>lyser inte | <ul> <li>ECC2-funktionskontrollenhet<br/>felaktig</li> </ul> | ⇔ Byt            |

Kontakta vår kundtjänst om störningen inte kan åtgärdas, eller om störningen inte finns med i tabellen!

## 20. Tillbehör

Tillbehör

#### Best.nr.

| Radiomodul                     | . 2000108125 |  |
|--------------------------------|--------------|--|
| Stavantenn                     | . 2000110895 |  |
| Väggantenn                     | . 2000110896 |  |
| aktiv antenn                   | . 2000110897 |  |
| Utbyggnadsmodul 200010812      |              |  |
| UPS-strömförsörjning 200010097 |              |  |
|                                |              |  |

## 21. Felkod

\_\_\_\_\_

| Kod | Betydelse                                           |
|-----|-----------------------------------------------------|
| 1   | Systemet startades                                  |
| 2   | Systemet stängs av                                  |
| 3   | Start TD                                            |
| 4   | TD avslutades framgångsrikt                         |
| 5   | TD avslutades efter ett fel                         |
| 100 | Start TD fas 1                                      |
| 110 | TD Fas 1 ej bekräftad av alla moduler               |
| 200 | Start TD fas 2                                      |
| 210 | TD Fas 2 ej bekräftad av alla tankmoduler           |
| 211 | TD Fas 2 avbruten efter timeout                     |
| 300 | Start TD fas 3                                      |
| 310 | Snabbuppvärmning ej bekräftad av alla EM            |
| 311 | TD Fas 3 avbruten efter timeout                     |
| 312 | TD Fas 3 ej bekräftad av alla mastrar               |
| 313 | Snabbuppvärmning kunde inte stoppas                 |
| 400 | Start TD fas 4                                      |
| 410 | TD Fas 4 ej bekräftad av alla mastermoduler         |
| 411 | Master rapporterar säkerhetsavbrott                 |
| 450 | Master rapporterar avslutande (logg med temperatur) |
| 451 | EM rapporterar avslutad snabbuppvärmning            |
| 500 | Start TD Fas 5 (endast gruppstart blir dock loggad) |
| 501 | TD Fas 5 grupp 1 startad                            |
| 502 | TD Fas 5 grupp 2 startad                            |
| 503 | TD Fas 5 grupp 3 startad                            |
| 504 | TD Fas 5 grupp 4 startad                            |
| 505 | TD Fas 5 grupp 5 startad                            |
| 506 | TD Fas 5 grupp 6 startad                            |
| 507 | TD Fas 5 grupp 7 startad                            |
| 508 | TD Fas 5 grupp 8 startad                            |
| 509 | TD Fas 5 återuppvärmningstid                        |
| 510 | TD Fas 5 ej bekräftad av alla gruppens EM           |
| 511 | TD Fas 5 avbruten efter timeout i gruppen           |
| 512 | TD Fas 5 tankstopp ej bekräftat                     |
| 550 | TD Fas 5 tankstopp startat                          |
| 600 | Start TD fas 6                                      |
| 601 | TD Fas 6 grupp 1 startad                            |
|     |                                                     |

| Kod  | Betydelse                                          |
|------|----------------------------------------------------|
| 602  | TD Fas 6 grupp 2 startad                           |
| 603  | TD Fas 6 grupp 3 startad                           |
| 604  | TD Fas 6 grupp 4 startad                           |
| 605  | TD Fas 6 grupp 5 startad                           |
| 606  | TD Fas 6 grupp 6 startad                           |
| 607  | TD Fas 6 grupp 7 startad                           |
| 608  | TD Fas 6 grupp 8 startad                           |
| 610  | Master har ej bekräftat Fas 6                      |
| 611  | EM i aktuell grupp har ej bekräftat Fas 6          |
| 620  | TD Fas 6 startad på grund av avbrott               |
| 650  | TD Fas 6 avkylning av TD mastermodul bekräftad     |
| 651  | TD Fas 6 avkylning avslutad efter säkerhetsfönster |
| 700  | TD Fas 7 startad (återgång till normaldrift)       |
| 710  | TD Fas 7 normaldrift ej bekräftad av alla moduler  |
| 1000 | CAN-bussfel                                        |
| 1001 | CAN-buss OK                                        |
| 1002 | Läckage upptäckt                                   |
| 2036 | CAN-bussfel                                        |
| 2037 | Optosensor saknas                                  |
| 2041 | Magnetventil1 kabelbrott                           |
| 2042 | Magnetventil1 kortslutning                         |
| 2044 | Magnetventil2 kabelbrott                           |
| 2045 | Magnetventil2 kortslutning                         |
| 2047 | Underspänning                                      |
| 2061 | Temperaturgivare 1 kabelbrott                      |
| 2062 | Temperaturgivare 2 kabelbrott                      |
| 2068 | Optosensor saknas                                  |
| 2069 | Temperaturgivare 1 kortslutning                    |
| 2070 | Temperaturgivare 2 kortslutning                    |
| 2073 | Optosensor saknas                                  |
| 4000 | EM skickar inga data                               |
| 4001 | EM skickar återigen data                           |
|      |                                                    |

PR Kitchen and Water Systems Pty Ltd Dandenong South VIC 3175 Phone +61 3 9700 9100

Austria KWC Austria GmbH 6971 Hard, Austria Phone +43 5574 6735 0

#### Belgium, Netherlands & Luxembourg

KWC Aquarotter GmbH 9320 Aalst; Belgium Phone +31 (0) 492 728 224

#### **Czech Republic**

KWC Aquarotter GmbH 14974 Ludwigsfelde, Germany Phone +49 3378 818 309

#### France

KWC Austria GmbH 6971 Hard, Austria Phone +33 800 909 216

#### Germany

KWC Aquarotter GmbH 14974 Ludwigsfelde Phone +49 3378 818 0 **Italy** KWC Austria GmbH 6971 Hard, Austria Numero Verde +39 800 789 233

**Middle East** KWC ME LLC Ras Al Khaimah, United Arab Emirates Phone +971 7 2034 700

#### Poland

KWC Aquarotter GmbH 14974 Ludwigsfelde, Germany Phone +48 58 35 19 700

#### Spain

KWC Austria GmbH 6971 Hard, Austria Phone +43 5574 6735 211

#### Switzerland & Liechtenstein

KWC Group AG 5726 Unterkulm, Switzerland Phone +41 62 768 69 00

#### Turkey

KWC ME LLC Ras Al Khaimah, United Arab Emirates Phone +971 7 2034 700

#### United Kingdom

KWC DVS Ltd - Northern Office Barlborough S43 4PZ Phone +44 1246 450 255

KWC DVS Ltd - Southern Office Paignton TQ4 7TW Phone +44 1803 529 021

#### EAST EUROPE

Bosnia Herzegovina Bulgaria | Croatia Hungary | Latvia Lithuania | Romania Russia | Serbia | Slovakia Slovenia | Ukraine

KWC Aquarotter GmbH 14974 Ludwigsfelde, Germany Phone +49 3378 818 261

#### SCANDINAVIA & ESTONIA

Finland | Sweden | Norway Denmark | Estonia

KWC Nordics Oy 76850 Naarajärvi, Finland Phone +358 15 34 111

OTHER COUNTRIES KWC Austria GmbH 6971 Hard, Austria Phone +43 5574 6735 0

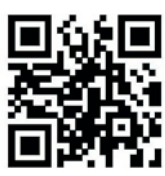